# cisco.

Cisco RF Gateway 1 Remote Provisioning Utility (RPU) User Guide

## For Your Safety

#### **Explanation of Warning and Caution Icons**

Avoid personal injury and product damage! Do not proceed beyond any symbol until you fully understand the indicated conditions.

The following warning and caution icons alert you to important information about the safe operation of this product:

You may find this symbol in the document that accompanies this product. This symbol indicates important operating or maintenance instructions.

- You may find this symbol affixed to the product. This symbol indicates a live terminal where a dangerous voltage may be present; the tip of the flash points to the terminal device.
- ( You may find this symbol affixed to the product. This symbol indicates a protective ground terminal.
- You may find this symbol affixed to the product. This symbol indicates a chassis terminal (normally used for equipotential bonding).
- You may find this symbol affixed to the product. This symbol warns of a potentially hot surface.
- You may find this symbol affixed to the product and in this document. This symbol indicates an infrared laser that transmits intensity-modulated light and emits invisible laser radiation or an LED that transmits intensity-modulated light.

#### Important

Please read this entire guide. If this guide provides installation or operation instructions, give particular attention to all safety statements included in this guide.

## **Notices**

#### **Trademark Acknowledgments**

Cisco and the Cisco logo are trademarks or registered trademarks of Cisco and/or its affiliates in the U.S. and other countries. To view a list of Cisco trademarks, go to this URL: www.cisco.com/go/trademarks.

Third party trademarks mentioned are the property of their respective owners.

The use of the word partner does not imply a partnership relationship between Cisco and any other company. (1110R)

#### **Publication Disclaimer**

Cisco Systems, Inc. assumes no responsibility for errors or omissions that may appear in this publication. We reserve the right to change this publication at any time without notice. This document is not to be construed as conferring by implication, estoppel, or otherwise any license or right under any copyright or patent, whether or not the use of any information in this document employs an invention claimed in any existing or later issued patent.

#### Copyright

© 2010, 2013 Cisco and/or its affiliates. All rights reserved.

Information in this publication is subject to change without notice. No part of this publication may be reproduced or transmitted in any form, by photocopy, microfilm, xerography, or any other means, or incorporated into any information retrieval system, electronic or mechanical, for any purpose, without the express permission of Cisco Systems, Inc.

## Contents

## Safe Operation for Software Controlling Optical Transmission Equipment

### **Chapter 1 Introduction**

| Features and Benefits | 2 |
|-----------------------|---|
| Primary Benefits      | 2 |

## **Chapter 2 Provisioning**

| Before You Begin      | 4 |
|-----------------------|---|
| Provisioning Overview | 5 |
| Reference Database    | 5 |
| SDV Design File       | 6 |
| SDV Design File       | 6 |

## **Chapter 3 Installation and General Operation**

| Installing the RPU                                                | 18 |
|-------------------------------------------------------------------|----|
| Initial Provisioning Mode                                         | 21 |
| Importing Provisioning Parameters                                 | 21 |
| Configure RPU Repository Location (Phase 1 Step 1a)               | 21 |
| Creating Reference Database (Phase 1 Step 1b)                     | 22 |
| Importing Reference Database (Phase 1 Step 1c)                    | 23 |
| Importing SDV Design File Spreadsheet (Phase 1 Step 1d)           | 24 |
| Creating Databases and Programming the RFGW-1                     |    |
| Verifying SDV Design File Spreadsheet Configuration Data (Phase 2 |    |
| Step 2a)                                                          |    |
| Creating RFGW-1 Configuration Database (Phase 2 Step 2b)          | 27 |
| Programming the RFGW-1 with Configuration Database (Phase 2 Step  |    |
| 2c)                                                               |    |
| Verifying RFGW Programming Data (Phase 2 Step 2d)                 | 29 |
| Generating the JSON File (Phase 2 Step 2e)                        | 31 |
| RFGW-1 Bulk Provisioning                                          | 34 |
| Set Port Power/Port Control Levels (Step 3a)                      | 34 |
| Set Combined Channels (Phase 3 Step 3b)                           | 35 |
| Set Channel Mute                                                  |    |
| RPU Menu Options                                                  |    |
| File Menu                                                         |    |
| View Menu                                                         | 38 |
| Configure Menu                                                    | 39 |
| Help Menu                                                         | 41 |

V

1

3

17

| Chapter 4 Customer Support Information | 43 |
|----------------------------------------|----|
| Glossary                               | 45 |
| Index                                  | 49 |

# Safe Operation for Software Controlling Optical Transmission Equipment

If this document discusses software, the software described is used to monitor and/or control ours and other vendors' electrical and optical equipment designed to transmit video, voice, or data signals. Certain safety precautions must be observed when operating equipment of this nature.

For equipment specific safety requirements, refer to the appropriate section of the equipment documentation.

For safe operation of this software, refer to the following warnings.

#### WARNING:

- Ensure that all optical connections are complete or terminated before using this equipment to remotely control a laser device. An optical or laser device can pose a hazard to remotely located personnel when operated without their knowledge.
- Allow only personnel trained in laser safety to operate this software. Otherwise, injuries to personnel may occur.
- Restrict access of this software to authorized personnel only.
- Install this software in equipment that is located in a restricted access area.

# 1

## Introduction

### Overview

The Cisco RF Gateway 1 (RFGW-1) Remote Provisioning Utility (RPU) is a Windows-based tool designed to simplify initial provisioning of multiple RFGW-1 units in an operator's system.

## Purpose

This user guide provides the necessary information to install, operate, maintain, and upgrade the RPU application.

## Who Should Use This Document

This document is intended for authorized service personnel who have experience working with the RFGW-1 or similar equipment. The service personnel should have appropriate background and knowledge to complete the procedures described in this document.

## **Qualified Personnel**

Only appropriately qualified and skilled personnel should attempt to install, operate, maintain, and service this product.

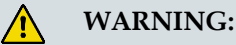

Allow only qualified and skilled personnel to install, operate, maintain, and service this product. Otherwise, personal injury or equipment damage may occur.

## In This Chapter

## **Features and Benefits**

#### **Primary Benefits**

The RPU provides the following benefits:

- Enables mass initial provisioning of RFGW-1 databases in SDV deployments. Provisioning of 48 and 96 channel RFGW-1 hardware configurations is supported.
- Enables mass upgrade provisioning of RFGW-1 databases from 48 channels to 96 channels.
- Enables bulk provisioning of run-time port and channel control settings.
- Generates configuration files in JavaScript Object Notation (JSON) format for export.

# 2

## Provisioning

This chapter describes the components for provisioning the RPU.

## In This Chapter

| Before You Begin      | 4 |
|-----------------------|---|
| Provisioning Overview | 5 |

## **Before You Begin**

Before you begin, make sure to check the following:

- Your server is running Windows XP or Windows 7.
- Microsoft Office Excel 97 or later must be installed on the server.
- You have the RPU distribution CD or have downloaded the RPU installer.
- You can connect to the Cisco product server.

## **Provisioning Overview**

The RPU merges a common reference database with unique parameters such as IP address, Transport Stream Identifier (TSID), and frequency information from a SDV Design File to generate and distribute configuration files for each RFGW-1. These operations can also be performed on a per-QAM basis by accessing the embedded Web GUI of the RFGW-1.

The following diagram provides an overview of the RPU application.

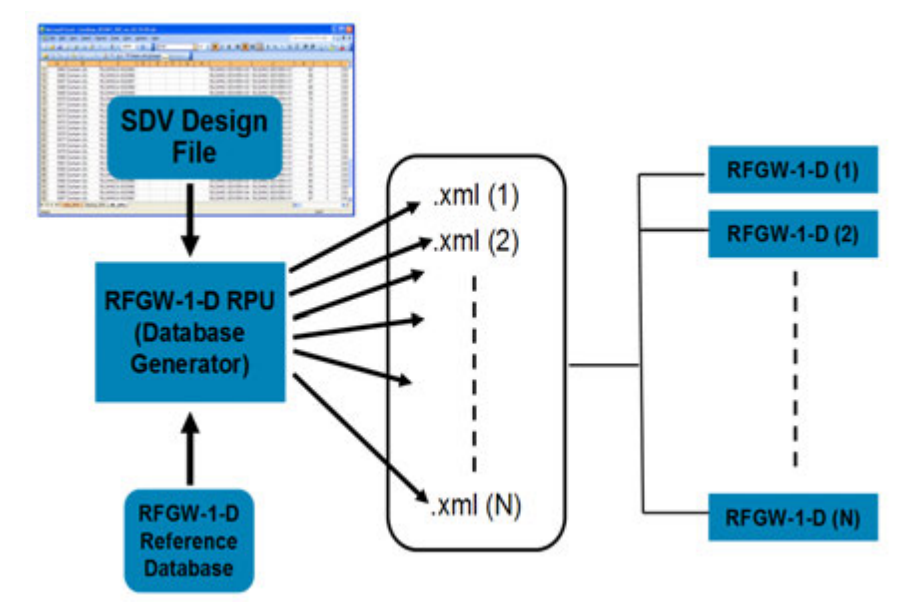

The RFGW-1 provisioning parameters are stored internally in .xml database format. The provisioning parameters are usually manipulated either using the Web GUI or via SNMP sets.

The RPU uses provisioning data configured in an SDV Design File to create the internal .xml RFGW-1 database files. The SDV Design File uses a Microsoft Excel spreadsheet. The RPU accesses the SDV Design File and creates RFGW-1 formatted database files. These database files are then uploaded via FTP to the RFGW-1.

#### **Reference Database**

The Reference Database is used by the RPU as a template for all RFGW-1 initial provisioning settings not configured by the RPU. The Reference Database is configured via the Web GUI by the customer on an arbitrarily selected "reference" RFGW-1. The RPU imports the database files from the reference RFGW-1. These database files will then be used by the RPU to create the database files for each RFGW-1 selected.

#### **SDV Design File**

SDV Design Files are commonly used by SDV customers to maintain an accounting of configuration parameters and service group associations for the various devices in the network. The SDV Design File was originally conceived to capture legacy SDV Server/GQAM networks in a single common file that could be shared between Cisco network engineering and customers. The SDV Design File now supports USRM and RFGW-1.

SDV Design Files have multiple tabs offering various perspectives of how SDV equipment is arranged hierarchically into headends, hubs, and service groups. Generally, there is a single tab that itemizes all hubs in a network by location name, followed by a series of sheets detailing the QAM/service group associations including frequency, and TSID assignments.

#### **1st Generation SDV Design File**

The following worksheet shows a GQAM arrangement in the 1st generation SDV Design File. To capture the striping plan of various physical RF ports, GQAM chassis are organized in columns (vertically), while service groups are organized across rows (horizontally).

| Screent Doorl - bro | vLidux   |            |           |               |             |            |          |            |          |             |          |              |          |            |                         | 2     |                 |       |  |      |  |  |       |  |            |  |
|---------------------|----------|------------|-----------|---------------|-------------|------------|----------|------------|----------|-------------|----------|--------------|----------|------------|-------------------------|-------|-----------------|-------|--|------|--|--|-------|--|------------|--|
| the for hen         | poert P  | Saret Toop | Data Mar  | con Data      |             |            |          |            |          |             |          |              |          |            | Type a guestion for her |       |                 |       |  |      |  |  |       |  |            |  |
|                     | 933      | 7 31 X     | 20.1      | 1.6.          | 8 I - 1     | 11 21 24 4 | 3 300% - | • A16      |          | * 11 +      | H Y U    |              | 5 % *    | 21 21 16 6 | <  ⊞ + Ø + ▲ + ∦        |       |                 |       |  |      |  |  |       |  |            |  |
| 「雪雪山の」              | 5 6114   | 3.451      | A Witness | -Th Querges I | lpl keven . |            |          |            |          |             |          |              |          |            |                         |       |                 |       |  |      |  |  |       |  |            |  |
| 4 0CD               | 63       |            |           |               |             |            |          |            |          |             |          |              |          |            |                         |       |                 |       |  |      |  |  |       |  |            |  |
| A                   | B        | C          | 0 0       | - F           | G           | н          | 1        | K          | L        | M           | N        | 0            | P        | Q          | R                       |       |                 |       |  |      |  |  |       |  |            |  |
|                     |          |            |           |               |             |            |          |            |          |             |          |              |          |            | Durham (A)              |       |                 |       |  |      |  |  |       |  |            |  |
| Service Grou        | ps       |            |           |               |             |            | GQA      | Ms         |          |             |          |              |          |            | GbE Switch/Ro           | outer |                 |       |  |      |  |  |       |  |            |  |
| SG Name/ID          | service  | proup1     |           | 1             |             |            | Name     | 2          | RIGHNO   | CAGQM001    | RLGHN    | CAGQM002     | RLGHN    | CAGGM003   | Device Name             | RLG   |                 |       |  |      |  |  |       |  |            |  |
| GQAM Comb.          | 1        |            |           |               |             |            | IP (Mg   | ()         | 172.16.4 | 120         | 172.16.4 | 1.121        | 172.16.4 | 1.122      | Mgt Switch Name         | RLG   |                 |       |  |      |  |  |       |  |            |  |
| SG DHCTs            | 305      |            |           |               |             | -          | IP (Vid  | leo)       | 12.1.1.2 |             | 13.1.1.2 |              | 14.1.1.2 |            | Port (Mgt)              |       |                 |       |  |      |  |  |       |  |            |  |
| Node DHCTs          | 224      | 81         |           |               |             |            | RF OL    | # Comb In  | 1        | 1           | 1        | 2            | 1        | 3          | IP (Mgt)                | 10    |                 |       |  |      |  |  |       |  |            |  |
| Node Name           | 120      | 134        |           |               |             |            | Freq 1   | TSID 1     | 699      | 101         | 723      | 201          | 747      | 301        | Vid. Switch Name        | RLG   |                 |       |  |      |  |  |       |  |            |  |
| DHCT/Node           | 224      | 81         |           |               |             |            | Freq 2   | TSID 2     | 705      | 102         | 729      | 202          | 753      | 302        | Port (Video MC)         |       |                 |       |  |      |  |  |       |  |            |  |
|                     |          |            |           |               |             |            | Freq 3   | TSID 3     | 711      | 103         | 735      | 203          | 759      | 303        | IP (Video/MC)           | 10    |                 |       |  |      |  |  |       |  |            |  |
|                     |          |            |           |               |             |            | Freq 4   | TSID 4     | 717      | 104         | 741      | 204          | 765      | 304        | S 2                     |       |                 |       |  |      |  |  |       |  |            |  |
| SG Name/ID          | service  | youp2      |           | 2             |             |            | Name     |            | RLOHNO   | CAGQM001    | RLGHN    | CAGQM002     | RLGHN    | CAGQM003   | Device Name             | RLC   |                 |       |  |      |  |  |       |  |            |  |
| GQAM Comb           | 2        |            |           |               |             |            | P (Mg    | 0          | 172.16.4 | 120         | 172.16.4 | 172.16.4.121 |          | 1.122      | Mgt Switch Name         | RLC   |                 |       |  |      |  |  |       |  |            |  |
| SG DHCTs            | 300      |            |           |               |             |            | P (Vid   | leo)       | 12112    |             | 13112    |              | 14112    |            | Port (Mgt)              |       |                 |       |  |      |  |  |       |  |            |  |
| Node DHCTs          | 79       | 221        |           |               |             |            | RF OL    | & Comb. In | 2        | 1           | 2        | 2            | 2        | 3          | IP (Mgt)                | 1     |                 |       |  |      |  |  |       |  |            |  |
| Node Name           | 109      | 135        |           |               | -           |            | Freq 1   | TSID 1     | 699      | 105         | 723      | 205          | 747      | 305        | Vid. Switch Name        | RLO   |                 |       |  |      |  |  |       |  |            |  |
| DHCT/Node           | 79       | 221        |           |               |             |            | Freq 2   | TSID 2     | 705      | 108         | 729      | 206          | 753      | 306        | Port (Video MC)         |       |                 |       |  |      |  |  |       |  |            |  |
|                     |          |            |           |               |             |            | Freq 3   | TSID 3     | 711      | 107         | 735      | 207          | 759      | 307        | IP (Video/MC)           | 10    |                 |       |  |      |  |  |       |  |            |  |
|                     |          |            |           |               |             |            | Freq 4   | TSID 4     | 717      | 108         | 741      | 208          | 765      | 308        |                         |       |                 |       |  |      |  |  |       |  |            |  |
| SG Name/ID          | services | roup3      |           | 3             |             |            | Name     | Se         | RIGHNO   | CAGQM001    | RLGHN    | CAGQM002     | RLGHN    | CAGQM003   | Device Name             | RLC   |                 |       |  |      |  |  |       |  |            |  |
| GQAM Comb.          | 3        |            |           |               |             |            | P (Mg    | t)         | 172.18.4 | 72 16 4 120 |          | 72 16 4 120  |          | 1.121      | 172.16.4                | 1.122 | Mgt Switch Name | RLC   |  |      |  |  |       |  |            |  |
| SG DHCTs            | 290      |            |           | 1.1           |             |            | IP (Vid  | IP (Video) |          | 2112        |          | 12112        |          | 12112      |                         | 12112 |                 | 12112 |  | 2112 |  |  | 14112 |  | Port (Mgt) |  |
| Node DHCTs          | 81       | 209        |           |               |             |            | RF OL    | t Comb In  | 3        | 1           | 3        | 2            | 3        | 3          | IP (Mgt)                | 10    |                 |       |  |      |  |  |       |  |            |  |
| Node Name           | 127      | 114A       |           |               |             |            | Freq 1   | TSID 1     | 699      | 109         | 723      | 209          | 747      | 309        | Vid. Switch Name        | RLC   |                 |       |  |      |  |  |       |  |            |  |
| OHCT/Node           | 81       | 209        |           | 1             |             |            | Freq 2   | TSID 2     | 705      | 110         | 729      | 210          | 753      | 310        | Port (Video MC)         |       |                 |       |  |      |  |  |       |  |            |  |
| 9669 P.M. 200       |          |            |           |               | -           |            | Freq 3   | TSID 3     | 711      | 111         | 735      | 211          | 759      | 311        | IP (Video MC)           | 10    |                 |       |  |      |  |  |       |  |            |  |
|                     |          |            |           |               |             |            | Freq 4   | TSID 4     | 717      | 112         | 741      | 212          | 765      | 312        |                         |       |                 |       |  |      |  |  |       |  |            |  |
| SG Name/ID          | service  | youp4      |           | 4             |             |            | Name     | 201010000  | RIGHNO   | CAGQM001    | RLONN    | CAG/QM002    | RLOHN    | CAGQM003   | Device Name             | RLC   |                 |       |  |      |  |  |       |  |            |  |
| GQAM Comb.          | 4        |            |           |               |             | 1          | IP (Mg   | t)         | 172.16.4 | 120         | 172.16.4 | 121          | 172.56.4 | 122        | Mgt Switch Name         | RLO   |                 |       |  |      |  |  |       |  |            |  |
| SG DHCTs            | 295      | 1.1        |           |               |             |            | IP (Vid  | leo)       | 12112    |             | 13.1.1.2 |              | 14112    |            | Port (Mgt)              |       |                 |       |  |      |  |  |       |  |            |  |
| Node DHCTs          | 201      | 94         |           |               |             |            | RF ON    | A Comb In  | 4        | 1           | 4        | 2            | 4        | 3          | IP (Mgt)                | 10    |                 |       |  |      |  |  |       |  |            |  |
| Node Name           | 102      | 103B       |           |               |             |            | Freq 1   | TSID 1     | 699      | 113         | 723      | 213          | 747      | 313        | Vid. Switch Name        | RLO   |                 |       |  |      |  |  |       |  |            |  |
| OHCT/Node           | 201      | 94         |           |               |             |            | Freq 2   | TSID 2     | 705      | 114         | 729      | 214          | 753      | 314        | Port (Video MC)         |       |                 |       |  |      |  |  |       |  |            |  |
|                     |          |            |           |               |             |            | Freq 3   | TSID 3     | 711      | 115         | 735      | 215          | 759      | 315        | IP (Video MC)           | 1     |                 |       |  |      |  |  |       |  |            |  |
|                     |          |            |           | - Contract    |             |            | Freq 4   | TSID 4     | 717      | 116         | 741      | 216          | 785      | 316        |                         |       |                 |       |  |      |  |  |       |  |            |  |
| SG Name/ID          | RLOHN    | CA-SG101   | 1005      | 101005        |             |            | Name     |            | RIGHNO   | AGQM004     | RLGHN    | CAGQM005     | RLGHN    | CAGQM006   | Device Name             | RLC   |                 |       |  |      |  |  |       |  |            |  |
| GQAM Comb           | 5        |            |           |               |             |            | IP (Mg   | 13         | 172.16.4 | 66          | 76 59 88 | 1.5          | 76 59 88 | 16         | Mgt Switch Name         | RLO   |                 |       |  |      |  |  |       |  |            |  |
| SGIDHCTS            | 303      |            |           | in the second |             |            | Print    | inn)       | 10.90.14 | 9 8441      | 10.90 14 | 9 8445       | 10.90.54 | 9 8449     | Post (Mot)              |       |                 |       |  |      |  |  |       |  |            |  |

#### 2nd Generation SDV Design File

The following sections describe the five tabs of the SDV Design File.

#### Hub\_Info Sheet

The following worksheet shows the Hub\_Info sheet.

| 6     | CL with comments Complete BFG Sheet Raisign 65-27-68.sts - Microsoft Escal |                                                                                                    |       |                                                                                                    |          |                                                                                                    |                |           |                                                        |       |          |         |          |          |          |          |        |                                    |        |          |   |
|-------|----------------------------------------------------------------------------|----------------------------------------------------------------------------------------------------|-------|----------------------------------------------------------------------------------------------------|----------|----------------------------------------------------------------------------------------------------|----------------|-----------|--------------------------------------------------------|-------|----------|---------|----------|----------|----------|----------|--------|------------------------------------|--------|----------|---|
|       | Home Int                                                                   | et Pagela                                                                                                    | pout  | Formulas                                                                                                    | Q.44     | Review                                                                                                    | View           |           |                                                        |       |          |         |          |          |          |          |        |                                    |        |          |   |
| 1     | 4 X                                                                        | 1                                                                                                    | ( a 4 |                                                                                                    |          |                                                                                                    | 000            | diam'r ar |                                                        |       | 1984     |         | -        | -        | 9        | -        | 1775   | E Auto                             | un · A | m        |   |
|       | Areal                                                                      |                                                                                                    | · A / |                                                                                                    |          | 3 Beam                                                                                                    | p Test         | General   |                                                        | -     | 1        | 1.1     | <b>1</b> | -ø       | E.       |          | النها  | T 10-                              | Z1     | nu -     |   |
| Pas   | BI                                                                         | u - B - 3                                                                                                    | A - A | - E-                                                                                                    | E 38 (K) | ER MAN                                                                                                    | pe & Center •1 | \$ - %    | 5 - 1/2 + 1/2 21 Conditional Format Cell Insert Delete |       |          |         |          |          | e Format | ann      | Sort à | Find &                             |        |          |   |
| -     | and G                                                                      | E                                                                                                    |       | G                                                                                                    | 44       | and and                                                                                                    | G              | Ph.m.     |                                                        | -     | or matta | ng - as | Table -  | stives . | -        | 100      |        | 12 CHA                             | Fallen | Select - |   |
| 2.795 | oard -                                                                     | ron                                                                                                    |       | -1                                                                                                    | C        | ganea                                                                                                    |                |           | 9101                                                   |       |          | - sd    | -ci      | _        | 1        | CEN      |        |                                    | round  |          |   |
|       | C48                                                                        | • (2                                                                                                    | Ja    |                                                                                                    |          |                                                                                                    |                |           |                                                        |       |          |         |          |          |          |          |        |                                    |        |          |   |
| -     | A                                                                          | В                                                                                                    | C     | D                                                                                                    | E        | F                                                                                                    | G              | н         | SIN                                                    | L snv | K        | L       | M        | N SNV    | 0        | P<br>KNV | Q      | R                                  | S      | T        | U |
| 4     | lub Name                                                                   | Hub ID                                                                                                    | Hub # | SDV SG                                                                                                    | First SG | TSID Block                                                                                                    | TSID Start     | TSID End  | F1                                                     | 15    | F9       | F13     | 617      | F21      | F25      | 129      |        |                                    |        |          |   |
| 5     | Server Sizing                                                              | 13000                                                                                                    |       |                                                                                                    |          |                                                                                                    |                |           |                                                        |       |          |         |          |          |          |          |        |                                    |        |          |   |
| 6     | Headend                                                                    | RLGHNC                                                                                                    |       |                                                                                                    |          | 1                                                                                                    |                |           | 1                                                      |       | 1.1      |         |          |          |          |          |        |                                    |        |          |   |
| 7.    | Durham (A)                                                                 | REGHNCA                                                                                                    | 1     | 94                                                                                                    | 5901     |                                                                                                    |                |           | _                                                      |       |          |         |          |          |          |          |        |                                    |        |          |   |
| 8 (   | Durham (B)                                                                 | RLGHNCB                                                                                                    | 2     | 53                                                                                                    | 5401     |                                                                                                    |                |           |                                                        | _     |          | _       | _        | _        |          |          |        |                                    |        |          |   |
| 9     | Cary (J)                                                                   | RUGHNCJ                                                                                                    | 10    | 240                                                                                                    | 6701     | _                                                                                                    |                |           | -                                                      | _     | -        | _       | _        | _        | -        |          |        |                                    |        |          |   |
| 10    | Garmer (K)                                                                 | RLGHNCK                                                                                                    | 11    | 75                                                                                                    | 6701     | -                                                                                                    | -              | -         | -                                                      | -     | -        | -       | -        | -        | -        |          |        |                                    |        |          | - |
| 111   | -uquaj-Vanna (M)                                                           | RLGHNCM                                                                                                    | 12    | 27                                                                                                    | 4901     | -                                                                                                    |                |           | -                                                      | -     | -        | -       | -        | -        | -        |          |        |                                    |        |          |   |
| 14    | senson (11)                                                                | REGARACTI                                                                                                    | 40    | - 20                                                                                                    | 4851     | -                                                                                                    | -              | -         | -                                                      | -     | -        | -       | -        | -        | -        |          |        |                                    |        |          |   |
| 12 0  | Perma (L)                                                                  | RL CHAICE                                                                                                    | 14    | 10                                                                                                    | 6301     |                                                                                                    |                |           | -                                                      | -     | -        |         | -        | -        | -        |          |        |                                    |        |          |   |
| 15    | Doutine (D)                                                                | RICHNOO                                                                                                    | 16    | 11                                                                                                    | 4751     | -                                                                                                    | -              |           | -                                                      | -     | -        |         | -        | -        |          |          |        |                                    |        |          |   |
| 15    | Mison (P)                                                                  | RL CHILCP                                                                                                    | 16    | 33                                                                                                    | 6101     | -                                                                                                    | 1              |           | -                                                      | -     |          | -       | -        | -        | -        |          |        |                                    |        |          |   |
| 17    | armulie (EE)                                                               | RIGHNCEE                                                                                                    | 31    | 6                                                                                                    | 4351     |                                                                                                    |                | -         |                                                        | -     |          |         | -        |          |          |          |        |                                    |        |          |   |
| 18    | Rateigh (G)                                                                | RIGHNCG                                                                                                    | 7     | 124                                                                                                    | 6501     |                                                                                                    |                |           | -                                                      | -     |          | -       | -        |          |          |          |        |                                    |        |          |   |
| 19    | Addlesex (SS)                                                              | RLCHNCSS                                                                                                    | 45    | 12                                                                                                    | 4651     |                                                                                                    |                | -         |                                                        | -     |          |         |          |          |          |          |        |                                    |        |          |   |
| 20    | Zebulon (I)                                                                | RIGHNO                                                                                                    | 9     | 35                                                                                                    | 5201     |                                                                                                    |                |           |                                                        |       |          |         |          |          |          |          |        |                                    |        |          |   |
| 21    | aveteville (R)                                                             | FYNLNCR                                                                                                    | 18    | 192                                                                                                    | 7551     |                                                                                                    |                |           |                                                        |       |          |         |          |          |          |          |        |                                    |        |          |   |
| 22    | Spring Lake (S)                                                            | FYVENCS                                                                                                    | 19    | 55                                                                                                    | 7451     |                                                                                                    |                |           |                                                        |       |          |         |          |          |          |          |        |                                    |        |          |   |
| 23    | Raeford (Z)                                                                | FYVLNCZ                                                                                                    | 26    | - 6                                                                                                    | 7101     |                                                                                                    |                |           |                                                        |       |          |         |          |          |          |          |        |                                    |        |          |   |
| 24    | Southern Pines (II)                                                        | FYVENCX                                                                                                    | 24    | - 34                                                                                                    | 7351     |                                                                                                    |                |           |                                                        | _     |          |         | _        |          |          |          |        |                                    |        |          |   |
| 25    | Seven Lakes (BB)                                                           | RLGHNCBB                                                                                                    | 28    | 4                                                                                                    | 4251     | -                                                                                                    |                |           |                                                        | _     | -        |         | _        | -        | -        |          |        |                                    |        |          |   |
| 26 1  | Durham (C)                                                                 | RLGHNCC                                                                                                    | 3     | 70                                                                                                    | 5601     | -                                                                                                    |                |           | -                                                      | _     | -        | _       | _        |          | -        |          |        |                                    |        |          |   |
| 27    | Creedmore (D)                                                              | RLGHNCD                                                                                                    | 4     |                                                                                                    | 4501     | -                                                                                                    |                |           | -                                                      | -     | -        |         | -        | -        | -        |          |        |                                    |        |          |   |
| 28    | (OO) Brobic                                                                | REGHNCXX                                                                                                    | 50    |                                                                                                    | 4401     | -                                                                                                    |                | -         | +                                                      | -     | -        | -       | -        | -        | -        |          |        |                                    |        |          |   |
| 27    | Louisburg (VV)                                                             | REGHNOW                                                                                                    | 40    |                                                                                                    | 4151     | -                                                                                                    |                |           | -                                                      | -     | -        | -       | -        | -        | -        |          |        |                                    |        |          |   |
| 30    | Sunn (POR)                                                                 | REGHNERR                                                                                                    | 44    |                                                                                                    | 4201     |                                                                                                    |                | -         | +                                                      | -     | -        |         | -        | -        | -        |          |        |                                    |        |          |   |
| 22    | Nerroerson (22.)                                                           | RI OLAIOMAN                                                                                                    | 26    | 10                                                                                                    | 4101     | -                                                                                                    |                |           | -                                                      | -     | -        | -       | -        | -        |          |          |        |                                    |        |          |   |
| 11    | E Equette (T)                                                              | EVANCT                                                                                                    | 20    | 21                                                                                                    | 7151     |                                                                                                    | -              | -         | +                                                      | -     |          | -       | -        |          |          |          |        |                                    |        |          |   |
| 34    | umbedon (V)                                                                | FYANCY                                                                                                    | 22    | 25                                                                                                    | 7251     | -                                                                                                    |                |           | -                                                      | -     | -        |         | -        | -        | -        |          |        |                                    |        |          |   |
| 35    | umber Bridge (W)                                                           | FYNLNCW                                                                                                    | 23    | 5                                                                                                    | 7001     |                                                                                                    |                |           |                                                        | -     |          |         | -        |          |          |          |        |                                    |        |          |   |
| 36 1  | Pembroke (CC)                                                              | REGHNECCE                                                                                                    | 29    | 4                                                                                                    | 4201     |                                                                                                    |                |           | -                                                      | -     |          |         |          |          |          |          |        |                                    |        |          |   |
| 37 1  | Dunn (U)                                                                   | FYNUNCU                                                                                                    | 21    | 5                                                                                                    | 7051     |                                                                                                    |                |           |                                                        |       |          |         |          |          |          |          |        |                                    |        |          |   |
| 38 1  | Raleigh (H)                                                                | RLGHNCH                                                                                                    | 8     | 90                                                                                                    | 6101     |                                                                                                    |                |           |                                                        |       |          |         |          |          |          |          |        |                                    |        |          |   |
| 39 1  | Raleigh (Q)                                                                | REGHNICO                                                                                                    | 17    | 33                                                                                                    | 5001     |                                                                                                    |                |           |                                                        |       |          |         |          |          |          |          |        |                                    |        |          |   |
| 40 1  | Nake Forest (F)                                                            | REGHNCE                                                                                                    | 6     | 78                                                                                                    | 5801     |                                                                                                    |                |           |                                                        |       |          |         |          |          |          |          |        |                                    |        |          |   |
| 41    | Chapel Hill (E)                                                            | REGHNCE                                                                                                    | 5     | 58                                                                                                    | 5501     | 1 2                                                                                                    |                | -         |                                                        |       |          | 1       |          |          |          |          |        |                                    |        |          |   |
| 42 1  | Pittsboro (QQ)                                                             | RLGHNCOO                                                                                                    | 43    | 8                                                                                                    | 4551     |                                                                                                    |                |           |                                                        |       |          |         |          |          |          |          |        |                                    |        |          |   |
| 43 1  | Hillsborough (Y)                                                           | REGHNCY                                                                                                    | 25    | 8                                                                                                    | 4451     | -                                                                                                    |                |           | -                                                      | _     |          | _       |          |          |          |          |        |                                    |        |          |   |
| 44    | (pex.(PP)                                                                  | RLGHNCPP                                                                                                    | 42    | . 6                                                                                                    | 4301     |                                                                                                    | -              | -         |                                                        | -     |          |         | -        |          |          |          |        |                                    |        |          | - |
| 45    | Nade (AA)                                                                  | RLGHNCAA                                                                                                    | 27    | 3                                                                                                    | 4101     |                                                                                                    |                |           | -                                                      | _     | -        |         |          | -        | -        |          |        |                                    |        |          |   |
| 45.3  | armage (DD)                                                                | HLGHNCDD                                                                                                    | 30    | 200-1-0-0                                                                                                    | 4051     | nine Info                                                                                                    | 55 Infa 1      | -         | _                                                      | _     | -        | _       | _        | -        | -        | _        | -      | 100                                | -      |          |   |
|       |                                                                            | THE OWNER AND ADDRESS OF THE OWNER ADDRESS OF THE OWNER ADDRESS OF THE O |       | and the second second s |          | the second second second second second second second second second second second second second second second s |                |           |                                                        |       |          |         |          |          |          |          |        | The Real Property lies of the left |        |          |   |

#### **RFGW-1 QAMS and System Sheet**

The QAMS and System sheet corresponds to the QAMS and System tabs on the RFGW-1 GUI. These tabs are included in the SDV Design File as a common location to facilitate communication and discussion regarding an operator's preferences for the settings in the Reference Database. Either Cisco network engineering or an operator can fill out the parameters in these tabs and share the file with various stakeholders.

Use of these tabs is optional. Currently, neither the RPU nor any other tool reads these parameters from the SDV Design File. They are included only for discussion and accounting purposes.

#### Chapter 2 Provisioning

The following worksheets show the QAMS and System sheets.

**QAMS** Sheet

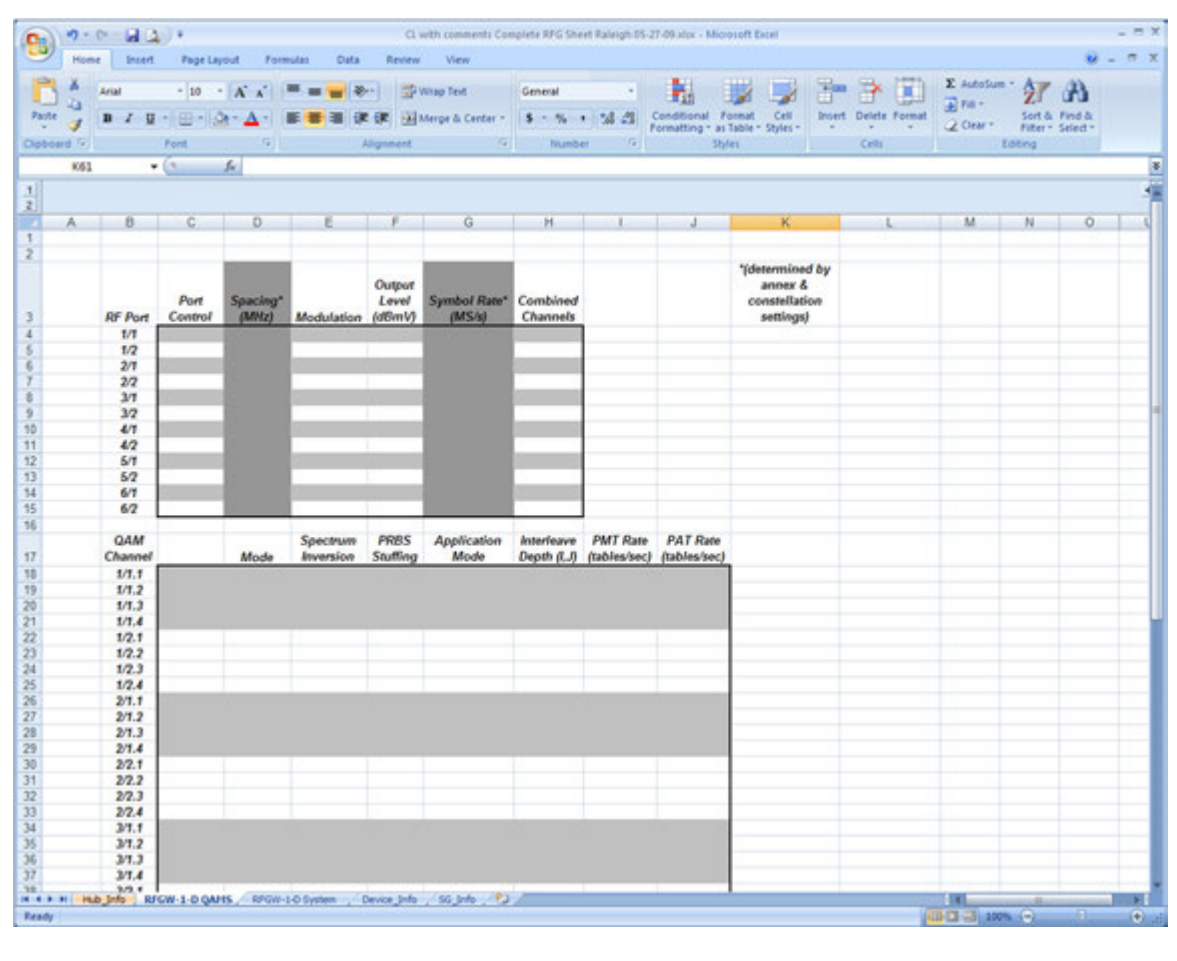

#### System Sheet

| 0                      | CL with com                                                                           | ments Complete RFG Sheet Ral | eigh 05-27-09 atta - Microsof | t Excel              |                  | - = 7             |
|------------------------|---------------------------------------------------------------------------------------|------------------------------|-------------------------------|----------------------|------------------|-------------------|
| Home Inset             | Page Layout Formulas Data Review View                                                 |                              |                               |                      |                  | 😣 – 🕫 X           |
| And -                  | 10 · A A = =                                                                          | General                      | - 10                          |                      | Σ AutoSum -      | 47 (8)            |
| Pate II-I              |                                                                                       | Cantar - 8 - 14 - 1          | E AL Conditional Form         | at Cell Insert Delet | te format        | Sort & Find &     |
|                        |                                                                                       | - H - A                      | Formatting • as Tabl          | ie - Styles - · ·    | - 2 Clem *       | Filter * Select * |
| Cipocard () Fon        | e Asgrinent                                                                           | (*) Number                   | (a) sther                     | Cra                  | 1 00             | ung (             |
| A55 • 🔿                | J.                                                                                    |                              |                               |                      |                  |                   |
| 1                      |                                                                                       |                              |                               |                      |                  |                   |
| A                      | 0                                                                                     | c                            | D                             | 1                    |                  | G                 |
| 1                      |                                                                                       |                              |                               |                      |                  |                   |
| 2                      |                                                                                       |                              |                               |                      |                  |                   |
| 1 Sustan Configuration | OAM Encoding Turns                                                                    |                              |                               |                      |                  |                   |
| 5 System Consiguration | Frequency Plan                                                                        |                              |                               |                      |                  |                   |
| 6                      |                                                                                       |                              |                               |                      |                  |                   |
| 7                      | Gratuitous ARP State                                                                  |                              |                               |                      |                  |                   |
| 8                      | Gratuitous ARP Time (sec)                                                             |                              |                               |                      |                  |                   |
| 9                      | CO14 (D 4 4 4                                                                         |                              |                               |                      |                  |                   |
| 10                     | SDM IP Address #1                                                                     |                              |                               |                      |                  |                   |
| 12                     | SRM IP Address #3                                                                     |                              |                               |                      |                  |                   |
| 13                     |                                                                                       |                              |                               |                      |                  |                   |
| 14                     | Reset Indication Rate (sec)                                                           |                              |                               |                      |                  |                   |
| 15                     |                                                                                       |                              |                               |                      |                  |                   |
| 16                     | De-jitter Buffer Depth (ms)                                                           |                              |                               |                      |                  |                   |
| 10                     |                                                                                       | Management Port              | Ghe Port 1                    | Ghe Post 2           | Ghe Post 3       | Ghe Port 4        |
| 19 ARP & Routes        | Static Route Entry1: Destination IP Address                                           |                              |                               |                      |                  |                   |
| 20                     | Static Route Entry1: Gateway IP Address                                               |                              |                               |                      |                  |                   |
| 21                     | Static Route Entry1: Subnet Mask                                                      |                              |                               |                      |                  |                   |
| 22                     | Static Route Entry2: Destination & Address<br>Static Route Entry2: Gateway IP Address |                              |                               |                      |                  |                   |
| 24                     | Static Route Entry2: Subnet Mask                                                      |                              |                               |                      |                  |                   |
| 25                     | Static Route Entry3: Destination IP Address                                           |                              |                               |                      |                  |                   |
| 26                     | Static Route Entry3: Gateway IP Address                                               |                              |                               |                      |                  |                   |
| 21                     | Static Route Entry & Subnet Mask                                                      |                              |                               |                      |                  |                   |
| 29                     | (add more in increasary)                                                              | Management Port              | Gbe Port 1                    | Gbe Port 2           | Gbe Port 3       | Gbe Port 4        |
| 30                     | Static ARP Entry1: Destination IP Address                                             |                              |                               |                      |                  |                   |
| 31                     | Static ARP Entry1: Ethernet Address                                                   |                              |                               |                      |                  |                   |
| 32                     | Static ARP Entry1: Flags                                                              |                              |                               |                      |                  |                   |
| 34                     | Static ARP Entry2: Ethernet Address                                                   |                              |                               |                      |                  |                   |
| 35                     | Static ARP Entry2: Flags                                                              |                              |                               |                      |                  |                   |
| 36                     | Static ARP Entry3: Destination IP Address                                             |                              |                               |                      |                  |                   |
| 37                     | Static ARP Entry3: Ethernet Address                                                   |                              |                               |                      |                  |                   |
| 10                     | Judd more if permand                                                                  |                              |                               |                      |                  |                   |
| 40                     | fann mar a var ener //                                                                |                              |                               |                      |                  |                   |
| 41 Clock               | Synchronize With Server                                                               |                              |                               |                      | 6000             | 10 A              |
| HAPH HO WO             | 10 Q4MS RFGW-1 D System _ Device_Info SG_P                                            | 10 C                         |                               |                      | A DESCRIPTION OF |                   |
| NERGY .                |                                                                                       |                              |                               |                      | LU 13 40 300%    | (e)               |

Device Info Sheet

The Device\_Info sheet is the primary configuration used for RPU data.

The following worksheet shows the Device\_Info sheet.

| 0       | 00.0           | - 64 (4)    |                  |                | CL 1                        | with comments Co    | ingliete RFG | Sheet 05-27-09 | Lator - Microso | ft Excel               |                 |                  |                      |                             |                          | - = ×     |
|---------|----------------|-------------|------------------|----------------|-----------------------------|---------------------|--------------|----------------|-----------------|------------------------|-----------------|------------------|----------------------|-----------------------------|--------------------------|-----------|
|         | Home           | Insert      | Page Layout For  | mulas Dat      | a Review                    | View                |              |                |                 |                        |                 |                  |                      |                             |                          | - 🕫 X     |
| 1       | × × .          | telat .     |                  |                | 20                          | they find           | General      |                | 1.00            | 1112                   | -3              | Pa 9             | The E Aut            | tesun - A                   | n n                      |           |
|         | 1.5            |             |                  | -              |                             | errap een           | OFICEOR      |                | 11              | -30                    | 1               | ш ш (            |                      | . Z                         | i uru                    |           |
| PR      | ne 🥑 🕴         | B 7 U -     | ⊞ •   <b>A</b> • |                | 律律 田                        | Merge & Center *    | 5 - 9        | · · 21 -2      | Formatting      | Format<br>as Table * S | Cell<br>Inles • | Intert Delete Fo | Cie                  | ar - NB                     | t & Find & er * Select * |           |
| Cial    | board /-       | Th.         | ont G            |                | Alignment                   | -5                  | X6           | mber G         |                 | Styles                 |                 | Cells            |                      | Edding                      |                          |           |
| -       | FRO            | • 6         | 6                |                |                             |                     | -            |                |                 |                        | _               |                  |                      |                             |                          | 8         |
| 11      |                |             |                  |                |                             |                     |              |                |                 |                        |                 |                  |                      |                             | _                        | -         |
| 2       | 1000           | 100.000     |                  |                |                             | <u>y 11390 yo</u>   |              |                |                 |                        |                 |                  |                      |                             | 1. A.                    |           |
|         |                |             | c                | D              |                             |                     | Callebral C  | Helter Video   |                 |                        |                 |                  | M                    | N                           | 0                        |           |
| 1       |                |             |                  |                |                             |                     |              |                |                 |                        | -               |                  |                      |                             |                          |           |
| 2       |                |             |                  | -              | Man                         | and the second      |              | -              | Port I          |                        | -               | Post 2           |                      | Video                       | Post 3                   |           |
|         |                | 1000        |                  | 1              |                             |                     |              |                |                 | 10000000               |                 |                  | 1.000                | -                           |                          | 1000      |
| 1       | Headend        | Outurn (A)  | FLOPACARFOOT     | 171 14 84 160  | Casteway<br>172 No. 88 Tel: | 205.205.205.152     | MAC          | 172.16.80.45   | 255,255,255,248 | 172 No. 10 Add         | Nat A           | Next             | 172 N. 89-66         | 172.96.94.108               | 255,255,255,248          | 171 16.00 |
| 7       | Headend        | Outum [A]   | PLOHNCARFORD     | 17116-00.01    | 172.14.30 126               | 295 295 295 192     |              | 172.16.09.73   | 255,255,255,248 | 172.16.89.74           | NA              | NIA              | 17216.0874           | 172.16.81.008               | 255,255,255,240          | NUM M     |
|         | Headend        | Duhan (A)   | PLOHNCAPPORD     | 171 16 88 82   | 172.16.34 126               | 205.205.205.162     |              | 172.16.05.01   | 255,255,255,243 | 172.16.09.82           | NA              | N/A              | 172 14.08.02         | 171.16.90.907               | 255,255,255,248          | DUM M     |
| 1       | Headeroff      | Outamiliti  | PLOPELAPPORT     | 17134-00-94    | 172.16.00.05                | 210,210,210,210,162 |              | 172.16.00.87   | 255,255,255,248 | 121.16.09.90           | TARK .          | No.              | 171 14 29 30         | 122.06.00.000               | 250,250,250,240          | IT IS A   |
| 1       | Headend        | Duhan (A)   | PLG-INCAPFORM    | 17114-00.95    | 172.14.86.526               | 295,295,295 Hz      |              | 172.14.09.105  | 255,255,255,240 | 172.16.09.006          | NEA             | NEA              | 172.14.09.106        | 172.16.91.979               | 255,255,255,240          | 17116.94  |
| 12      | Headend        | Outum (A)   | PLOHNCAPFONT     | 17110-00.96    | 172.16.00.026               | 295.295.295.992     |              | 172.16.09.10   | 255,255,255,240 | 171.16.09.04           | NA              | NEA              | 172.14.09.74         | 17136-96179                 | 255,255,255,240          | 121.16.16 |
| .0      | Headend        | Outurn (A)  | PLGHNCAPF5000    | 17116-08.97    | 172.16.88.526               | 266,266,266 192     |              | 172,16,09,521  | 255,255,255,240 | 172.16.09.022          | NA              | NEA              | 172.16.09.522        | 171.56.56.907               | 255,255,255,248          | 171.96.96 |
|         | Headend        | Dunan (A)   | PLOPINCAPPORT    | 17116.98.96    | 172.14.00.126               | 295.295.295.192     |              | 172.56.89.529  | 255,255,255,240 | 172.16.09.100          | NEA             | NEA              | 171.14.09.000        | 17136.94.96                 | 255,255,255,240          | 10196.96  |
| 2       | Manufacture of | Custom [A]  | PLOPEL APPOINT   | 171 10 00 100  | 172.16.00.000               | 200.200.200.00x     |              | 172.96.89.107  | 200.200.200.248 | 172.16.00.000          | Page A          | April 1          | 172 16 00 100        | 172.96.96.903               | 200.200.200.248          | 121 10 10 |
| 17      | Headerall      | Duhan (A)   | PLOHNCAPFORD     | 17110-08-005   | 172.16.86.126               | 255,255,255,192     |              | 172.16.89.803  | 255,255,255,248 | 172.16.09.054          | NA              | NEA              | 172.16.09.054        | 171.96.94.219               | 255,255,255,248          | 0114.00   |
| 10      | Headend        | Duthath [A] | FLOHNCARFORD     | 171.96.88.902  | 172.16.86.526               | 205.205.205.182     |              | 172.16.09.161  | 255,255,255,248 | 17216-09.962           | NIA             | NIA              | 172.16.09.162        | 171.%.%.327                 | 255,255,255,248          | 171.16.96 |
| 19      | Headend        | Duitum (A)  | FLOHACARFORM     | 17116-00.003   | 172.16.86.126               | 255,255,255,152     |              | 172.16.89.909  | 255,255,255,248 | 172.16.09.070          | NIA             | NEA              | 172.14.89.070        | 172.16.06.235               | 255,255,255,248          | 172.16.96 |
| 20      | Headend        | Duhan (A)   | PLOHNCAPFORE     | 17116-00.004   | 172.16.08.126               | 255,255,255,162     |              | 172.16.09.077  | 255,255,255,248 | 172.16.89.079          | NeA             | FanA             | 172 14.05.070        | 172.16.01.243               | 255,255,255,248          | OTH N     |
| 1.2     | Headend        | Duhan (4)   | PLOHNCAPPOIN     | 01110.00.005   | 17216.88.295                | 205,205,205,02      |              | 172.16.00.005  | 255,255,255,240 | 17216.00.006           | NeA             | Park.            | 172 14.09.006        | 171.96.96.263               | 255,255,255,244          | 01.00 M   |
|         | Manhood .      | Custom (A)  | PLOPEL APPOINT   | 172 16 28 102  | 171.56.06.056               | 100.100.100.002     |              | 172.16.89.190  | 255,255,255,248 | 172.16.00.004          | Table I         | nen .            | 171.16.00.04         | 172 14:32 25                | 200.200.200.248          | 172 16 10 |
| 24      | Headend        | Duhan (A)   | PLOHNCAPFOIRD    | 172.16.88.308  | 171 16 28 296               | 255,255,255,192     |              | 171168209      | 255,255,255,240 | 171 1489.210           | NUA             | NEA              | 17116-09210          | 172.16.10.00                | 255,255,255,248          | 172.16.52 |
| 28      | Headerull      | Duhan [A]   | FLGHNCARF0820    | 1721636.009    | 171 16 28 28                | 205.205.205.152     |              | 171.14.09.217  | 255,255,255,248 | 171.16.09.210          | NIA             | NIA              | 172.16.89.218        | 171.14.30.91                | 255,255,255,248          | 171.14.92 |
| 28      |                |             |                  |                |                             |                     |              |                |                 |                        |                 |                  |                      |                             |                          | -         |
| 1       |                |             |                  |                |                             |                     |              |                |                 |                        |                 |                  |                      |                             |                          |           |
| 28      |                |             |                  |                |                             |                     |              |                |                 |                        |                 |                  |                      |                             |                          |           |
| 30      |                |             |                  |                |                             |                     |              |                |                 |                        |                 |                  |                      |                             |                          |           |
| 1       |                |             |                  |                |                             |                     |              |                |                 |                        |                 |                  |                      |                             |                          | _         |
| 32      |                |             |                  |                |                             |                     |              |                |                 |                        |                 |                  |                      |                             |                          |           |
| -24     |                |             |                  |                |                             |                     |              |                |                 |                        |                 |                  |                      |                             |                          |           |
| -2-     |                |             |                  |                |                             |                     |              |                |                 |                        |                 |                  |                      |                             |                          | _         |
| 27      |                |             |                  |                |                             |                     |              |                |                 |                        |                 |                  |                      |                             |                          |           |
| 28      |                |             |                  |                |                             |                     |              |                |                 |                        |                 |                  |                      |                             |                          |           |
| 28      |                |             |                  |                |                             |                     |              |                |                 |                        |                 |                  |                      |                             |                          |           |
| 1       |                |             |                  |                |                             |                     |              |                |                 |                        |                 |                  |                      |                             |                          |           |
| 42      |                |             |                  |                |                             |                     |              |                |                 |                        |                 |                  |                      |                             |                          |           |
| 40      |                |             |                  |                |                             |                     |              |                |                 |                        |                 |                  |                      |                             |                          |           |
| 10      |                |             |                  |                |                             |                     |              |                |                 |                        |                 |                  |                      |                             |                          | _         |
| - 10    |                |             |                  |                |                             |                     |              |                |                 |                        |                 |                  |                      |                             |                          |           |
| 67      |                |             |                  |                |                             |                     |              |                |                 |                        |                 |                  |                      |                             |                          |           |
| -       |                |             |                  |                |                             |                     |              |                |                 |                        |                 |                  |                      |                             |                          | _         |
| 50      |                |             |                  |                |                             |                     |              |                |                 |                        |                 |                  |                      |                             |                          |           |
| . 51    |                |             |                  |                |                             |                     |              |                |                 |                        |                 |                  |                      |                             |                          |           |
| 8       |                |             |                  |                |                             |                     |              |                |                 |                        |                 |                  |                      |                             |                          |           |
| 54      |                |             |                  |                |                             |                     |              |                |                 |                        |                 |                  |                      |                             |                          | _         |
| 55      |                |             |                  |                |                             |                     |              |                |                 |                        |                 |                  |                      |                             |                          |           |
| 56      |                |             |                  |                |                             |                     |              |                |                 |                        |                 |                  |                      |                             |                          |           |
| 10.0    |                | tala arca   | NIO OWNE PROM    | 1-D Susteen    | Device Info                 | 100 mile            | 1            | -              |                 | i                      | -               |                  | 100                  | and a local division of the |                          | -         |
| Der     | -              |             | and a state      | a state of the |                             | and a state of the  |              |                |                 |                        |                 |                  | And the Owner of the | 10                          | - Cit.                   |           |
| - POE B | - P            |             |                  |                |                             |                     |              |                |                 |                        |                 |                  |                      |                             |                          |           |

The RPU data is divided into two major sections:

- Identification and IP Configuration
- Port and Channel Frequency and TSID Configuration

The following parameters are included in Identification and IP Configuration:

- Headend Name of the Headend the RFGW-1 is configured with on the network.
- Hub Name of the installation location.
- Equipment Name Name of the RFGW-1 configured for the equipment name database field.
- Management IP, Gateway, Mask, MAC IP configuration parameters for the management port.
- Port IP, Mask, Virtual IP GbE input port IP configuration parameters.

**Note:** If the value for any of the Virtual IP address fields is set to **independent**, the database field GbE Data Port Mode will be set to **Four Port Independent**.

 QAM Type – Identifies the type of QAM device. GQAM and RFGW-1 are the only supported types.

**Note:** The RPU will not create databases or configure GQAM type devices. GQAM configuration data will be used in the Data Integrity Tests, and the GQAM data will be displayed in the RPU data display dialogs.

 Max QAM – Identifies the number of QAM channels for the entire device. 48 or 96 are the supported values.

The following parameters are included in Port and Channel Frequency and TSID Configuration:

• SG ID – Service Group ID to which this port is assigned.

Note: This SGID must be configured in the SG\_Info sheet.

- Primary USRM Name of the Primary USRM (SDV Server) to which this port is configured.
- Backup USRM Name of the Primary USRM (SDV Server) to which this port is configured.
- Freq 1 The base frequency assigned to channel 1.
   Note: This frequency must be a standard frequency.
- TSID 1 to 4 The TSID assignments for TSID settings for channels 1 to 4.
- Freq 5 The base frequency assigned to channel 1.
   Note: This frequency must be a standard frequency.
- TSID 5 to 8 The TSID assignments for TSID settings for channels 5 to 8.

SG\_Info Sheet

The SG\_Info sheet is used to configure SDB Service Group information. The following parameters must be configured for use by the RPU:

- SGID
- SG Name
- Primary SDV Server

The other parameters are used for other system configuration purposes. The RPU requires that any service group listed on the Device\_Info sheet be defined in the SG\_Info sheet.

The following worksheet shows the SG\_Info sheet.

| 19-0-00                   | 1.1.* |                |         |            |                                                                                                    | CL with comments Co    | mplete RFG Sheet Raleigh | 15-27-09.xtu | - Microsoft Exc   | d                |                                               | -                 |
|---------------------------|-------|----------------|---------|------------|----------------------------------------------------------------------------------------------------|------------------------|--------------------------|--------------|-------------------|------------------|-----------------------------------------------|-------------------|
| Home Inset                | Pa    | ge Layout      | For     | mutas.     | Data                                                                                                    | Review View            |                          |              |                   |                  |                                               | <del>9</del> -    |
| Arial                     | - 1   | 0 - 0          | N AT    | = =        | - 4-                                                                                                    | - Wrap Text            | General -                | 1            | 112               |                  | X AutoSum                                     | 47 (3)            |
| te . B . 7 . U            |       | -              | A .     |            | -                                                                                                    | OF States & Center -   | 5 . 16 . 10 . 10         | Conditio     | nal Format        | Cell Insert D    | elete Format                                  | Sort & Find &     |
| 1                         |       | 100000         | -       |            |                                                                                                    | Mail 123 and to carrie |                          | Formattin    | ig * as Table * S | tyles * *        | • • 2 Clear •                                 | Filter * Select * |
| peard (9)                 | Fork  |                | <u></u> |            | 4                                                                                                    | lipskent S             | tiumber 5                |              | Styles            |                  | Cells Er                                      | sting             |
| L106 ·                    | • (2) | 5e             |         |            |                                                                                                    |                        |                          |              |                   |                  |                                               |                   |
| C                         | D     | E              | F       | G          | H                                                                                                    | 31                     | 3                        | К            | L                 | M                | N                                             | 0                 |
|                           |       |                |         |            |                                                                                                    |                        |                          | SDV De       | sign Works        | heet Templa      | te                                            |                   |
|                           |       |                |         | 5          | OV Serv                                                                                                    | ice Groups             |                          |              |                   |                  |                                               |                   |
|                           |       |                |         |            |                                                                                                    |                        |                          |              |                   |                  |                                               |                   |
|                           |       |                |         |            |                                                                                                    |                        |                          |              |                   |                  | DeviceName - Card/Port Q                      | AM#               |
|                           |       |                | -       | Townson of | Territoria de la competitione de la competitione de |                        |                          |              |                   |                  | Q                                             | AM1               |
| SU Neme                   | 56#   | Node           | Tuner   | DHCTS      | Parent                                                                                                    | Printery SOV Server    | Backup SDV Server        | Combiner     | Hub Sequence      | Inc Multicast IP | Physical ID                                   | Admen State       |
| DI CHILLA SUSSION         |       |                |         |            |                                                                                                    | PLOPING-SDVSRV-01      | DI CHARLEDWORV-51        | 2            | 1                 | 232 132 201 1    | REGENCAGOMOT - 1/1.1                          | Disable   Unite   |
| CHUCA-SOLIDIT             |       |                |         |            |                                                                                                    | RIGHNC-SDVSRV-01       | RI CHNC-SDVSRV-61        | 2            | 1                 | 212 112 201 3    | RIGHNCAGON001 - 9/1 4                         | Disable i I kum   |
| CHNCA-SG5904              |       |                |         |            |                                                                                                    | RLGHNC-SDVSRV-01       | RLGHNC-SDVSRV-41         | 4            | 1                 | 232 132 201 4    | RLGHNCAGOM001 - 2/2 1                         | Disable   Linm    |
| LGHNCA-SG5905             |       |                |         |            |                                                                                                    | RLGHNC-SDVSRV-01       | RLGHNC-SDVSRV-51         | 6            | 1                 | 232 132 201.5    | RLGHNCAGQM001 - 3/1.1                         | Disable   Unm     |
| LGHNCA-SG5906             |       |                |         |            |                                                                                                    | RLGHNC-SDVSRV-01       | RLGHNC-SDVSRV-51         | 6            | 1                 | 232 132 201 6    | RLGHNCAGQM001 - 3/2 1                         | Disable   Unm     |
| LGHNCA-SQ5907             |       |                |         |            |                                                                                                    | RLGHNC-SDVSRV-01       | RLGHINC-SDVSRV-51        | 7            | 1                 | 232 132 201 7    | RLGHNCAGGM001-4/1.1                           | Disable   Unm     |
| LGHNCA-SG5908             |       |                |         |            |                                                                                                    | RLGHNC-SDVSRV-01       | RLGHNC-SDVSRV-51         | 8            | 1                 | 232 132 201 8    | RLGHNCAGQM001-4/2.1                           | Disable   Unm     |
| GHNCA-SG5909              |       |                |         |            |                                                                                                    | RLGHNC-SDVSRV-01       | RLGHNC-SDVSRV-51         | 9            | 1                 | 232 132 201 9    | RLGHNCAGQM001-5/1.1                           | Disable   Unm     |
| LGHNCA-SG5910             |       |                |         |            |                                                                                                    | RLGHNC-SDVSRV-01       | RLGHINC-SDVSRV-51        | 10           | 1                 | 232 132 201 10   | RLGHNCAGQM001-5/2.1                           | Disable   Unm     |
| LGHNCA-SG5911             |       |                |         |            |                                                                                                    | RLGHNC-SOVSRV-01       | RLGHNC-SDVSRV-51         | 11           | 1                 | 232 132 201 11   | RLGHNCAGQM001-6/1.1                           | Disable   Unm     |
| LGHNCA-SG5912             |       |                |         |            |                                                                                                    | RLGHNC-SDVSRV-01       | RLGHNC-SDVSRV-51         | 12           | 1                 | 232 132 201 12   | RLGHNCAGQM001 - 6/2.1                         | Disable   Unm     |
| LGHNCA-SG5913             |       |                |         |            |                                                                                                    | REGHINC-SDVSRV-01      | RLGHNC-SDVSRV-51         | 13           | 1                 | 232 132 201 13   | See a series to the second second description |                   |
| CHRICA-SG5914             |       |                |         |            |                                                                                                    | REGHIVE-SUVSRV-01      | REGREG-SUVSRV-51         | 14           | 1                 | 232 132 201 14   |                                               |                   |
| CHARGE SOLOGIE            |       |                |         |            |                                                                                                    | DI CHAIC STANDARY OF   | DI CHANC STIVEDU ET      | 10           | -                 | 232 132 201 15   |                                               |                   |
| GHNCA-SG5917              |       |                |         |            |                                                                                                    | RI GHING SOVSRV 01     | RI GHNC-SDVSRV-51        | 17           | 1                 | 232 132 201 10   |                                               |                   |
| LGHNCA-SG5918             |       |                |         |            |                                                                                                    | RLGHNC-SDVSRV-01       | RLGHNC-SDVSRV-51         | 18           | 1                 | 232 132 201 18   |                                               |                   |
| LGHNCA-SG5919             |       |                |         |            |                                                                                                    | RLGHINC-SDVSRV-01      | RLGHINC-SDVSRV-61        | 19           | 1                 | 232 132 201 19   |                                               |                   |
| LGHNCA-SG5920             |       |                |         |            |                                                                                                    | RLGHNC-SDVSRV-01       | RLGHINC-SDVSRV-51        | 20           | 1                 | 232 132 201 20   |                                               |                   |
| LGHNCA-SG5921             |       |                |         |            |                                                                                                    | RLGHNC-SDVSRV-01       | RLGHNC-SDVSRV-61         | 21           | 1                 | 232 132 201 21   |                                               |                   |
| LGHNCA-SG5922             |       |                |         |            |                                                                                                    | RLGHNC-SDVSRV-01       | RLGHNC-SDVSRV-51         | 22           | 1                 | 232 132 201 22   |                                               |                   |
| LGHNCA-SG5923             |       |                |         |            |                                                                                                    | RLGHNC-SDVSRV-01       | RLGHNC-SDVSRV-51         | 23           | 1                 | 232 132 201 23   |                                               |                   |
| GHNCA-S05924              |       |                |         |            |                                                                                                    | RLGHNC-SDVSRV-01       | RLGHNC-SOVSRV-61         | 24           | 1                 | 232 132 201 24   |                                               |                   |
| LOPINCA-SG5925            |       |                |         |            |                                                                                                    | REGHINC-SOVSRV-01      | RLOHNC-SDVSRV-51         | 25           | 1                 | 232 132 201 25   |                                               |                   |
| CUNICA-SUSSI26            |       |                |         |            |                                                                                                    | PLOPING-SUVSRV-01      | PLOTING-SUVSRV-51        | 20           | 1                 | 232 132 201 26   |                                               |                   |
| GHNCA-S05929              |       |                |         |            |                                                                                                    | RI CHNC-SOVSRV-01      | RI CHNC-SDVSRV-51        | 20           | 1                 | 232 132 201 27   |                                               |                   |
| GHNCA-SG5929              |       |                |         |            |                                                                                                    | RIGHNC-SDVSRV.02       | RI GHNC-SDVSRV-61        | 29           | 1                 | 232 132 201 29   |                                               |                   |
| LGHNCA-SG5930             |       |                |         |            |                                                                                                    | RLGHNC-SDVSRV-02       | RLGHNC-SDVSRV-41         | 30           | 1                 | 232 132 201 30   |                                               |                   |
| LGHNCA-SG5931             |       |                |         |            |                                                                                                    | RLGHNC-SDVSRV-02       | RLGHNC-SDVSRV-51         | 31           | 1                 | 232 132 201 31   |                                               |                   |
| LGHNCA-SG5932             |       |                |         |            |                                                                                                    | RLGHNC-SDVSRV-02       | RLGHINC-SDVSRV-51        | 32           | 1                 | 232 132 201 32   |                                               |                   |
| LGHNCA-SG5933             |       |                |         |            |                                                                                                    | RLGHNC-SDVSRV-02       | RLGHINC-SDVSRV-51        | 33           | 1                 | 232 132 201 33   |                                               |                   |
| LGHNCA-SG5934             |       |                |         |            |                                                                                                    | RLGHNC-SDVSRV-02       | RLGHINC-SDVSRV-51        | 34           | 1                 | 232 132 201 34   |                                               |                   |
| LGHNCA-SG5935             |       |                |         |            |                                                                                                    | RLGHNC-SDVSRV-02       | RLGHNC-SDVSRV-51         | 35           | 1                 | 232 132 201 35   |                                               |                   |
| LGHNCA-SG5936             |       |                |         |            |                                                                                                    | RLGHNC-SDVSRV-02       | RLGHNC-SDVSRV-51         | 36           | 1                 | 232 132 201 36   |                                               |                   |
| LGHNCA-SG5937             |       |                |         |            |                                                                                                    | REGHINC-SDVSRV-02      | RLGHINC-SDVSRV-61        | 37           | 1                 | 232 132 201 37   |                                               |                   |
| A COMPANY OF A CONTRACTOR |       | and the second | -       | - Colomban | -                                                                                                    | WEITHON CONTROLOUTING  | MERCHANNEL STRANDPLICE   |              |                   | 717 117 201 48   |                                               |                   |

#### **3rd Generation SDV Design File**

The 3rd generation SDV design file contains all of the information provided in the 2nd generation design file plus a new D6\_Info sheet. The 3rd generation design file also replicates QAM details for each RFGW-1 in the RFGW-1 QAMS sheet.

#### Note:

- In the 2nd generation design file, RFGW-1 QAMS sheet is used for reference only; these fields are not manipulated.
- If the latest version of RPU1 is imported with a 2nd generation design file, it will display the message shown below and disable the controls for JSON file export as described in *Generating the JSON File (Phase 2 Step 2e)* (on page 31).

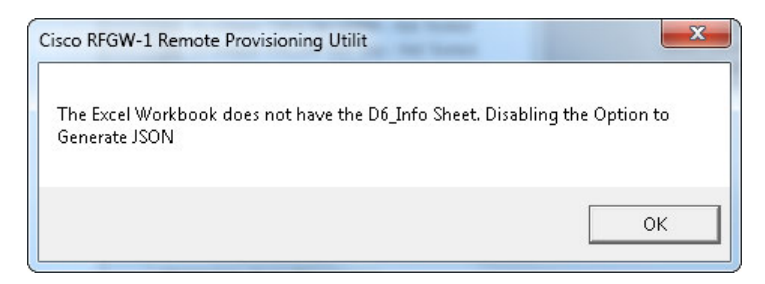

#### **RFGW-1 QAMs Sheet**

The fields on this sheet are the same as those in the corresponding sheet in the 2nd generation design file, but with the addition of fields used to generate a JSON file that can be exported via HTTP POST method.

All fields that are color-coded green are mandatory, and each RFGW-1 should have an entry in these fields. All other fields can be ignored.

The QAM details for each RFGW-1 are divided into two groups. One group contains RFGW-1 RF Port details, and the other contains RFGW-1 channel details.

The Port group includes the following parameters:

- RF Port Port ID of RFGW-1.
- Port Control Possible values are On or Off.
- Spacing Defaults to 6 MHZ for all channels.
- Modulation Possible values are QAM64 or QAM256.
- Output Level Power level in dBmV of the QAM channel.
- Symbol Rate Symbol rate of the QAM channel.
- Combined Carrier Number of channels going out from the port. Possible values are None, Single, Dual, Triple, or Quad.

The Channel group includes the following parameters:

- QAM Channel Channel ID of RFGW-1.
- ON ID ON ID assigned for each channel in the RFGW-1.
- Mode Possible values are Normal, Mute, or CW.

- Spectrum Inversion Possible values are Normal or Swap.
- PRBS Stuffing Possible values are On or Off.
- Application Mode Mode in which the RFGW-1s QAM channel should act. Possible values are VoD Only, Broadcast Only, SDV Only, or Shared.
- Interleave Depth Interleave Depth of a given QAM channel.
- PMT Rate Rate at which the PMT table should be generated in the output TS.
- PAT Rate Rate at which the PAT table should be generated in the TS.
- QAM Status Required field; possible values are OPERATIONAL, OFFLINE, or QUIESE.

The following worksheet shows the RFGW-1 QAMS sheet.

| -                                     |                 | et Pa              | pe Leyeu A                                                                                                 | Formulat                       | Data ta                                                             | ves Vie                                                     | - A6631    | ř.         |                                                                         |                |                              |                                                                                                    |                  |                                                                                 |                                                                         |           |          |                                                                                                    |                 |                            |                                                                       |
|---------------------------------------|-----------------|--------------------|----------------------------------------------------------------------------------------------------|--------------------------------|---------------------------------------------------------------------|-------------------------------------------------------------|------------|------------|-------------------------------------------------------------------------|----------------|------------------------------|----------------------------------------------------------------------------------------------------|------------------|---------------------------------------------------------------------------------|-------------------------------------------------------------------------|-----------|----------|----------------------------------------------------------------------------------------------------|-----------------|----------------------------|-----------------------------------------------------------------------|
| Copy                                  |                 | And                | * a                                                                                                    | 11 · A                         | e = =                                                               | - *                                                         | Server for |            | General                                                                 | 4              | P.                           | 1                                                                                                    | unna0            | Currency                                                                        | 0 No                                                                    | rmal 65   | 1 3      | 2                                                                                                    | E A.0           | ···· 21                    | A                                                                     |
| F 1                                   | or Painter      | * X                | a - 10 -                                                                                                   | 2.4                            | · = =                                                               | 2 (K (K                                                     | Marge 1    | A Center + | 8-5-1                                                                   | M 11 5         | involtional<br>involting * a | Parmat Ma                                                                                                    | arread           | dad.                                                                            |                                                                         | od :      | 1 1      | t Delete format                                                                                                    | Q Car           | <ul> <li>Filter</li> </ul> | a feat                                                                |
| (b-1 mell                             |                 |                    | Part                                                                                                    |                                | 16.                                                                 | - Hard                                                      | 414        |            | (harder)                                                                |                |                              |                                                                                                    | _                | 2041                                                                            |                                                                         |           |          | (at)                                                                                                    | _               | Lanog                      | _                                                                     |
| 808                                   |                 | • (*)              | Je .                                                                                                    |                                |                                                                     |                                                             |            |            |                                                                         |                |                              |                                                                                                    |                  |                                                                                 |                                                                         |           |          |                                                                                                    |                 |                            |                                                                       |
| 100                                   |                 | 0                  | 0                                                                                                    |                                |                                                                     | 0                                                           | H          |            | . J.                                                                    | ×.             | 1.6                          |                                                                                                    | 91               | . 0                                                                             | P                                                                       | 0         | 8        |                                                                                                    |                 |                            |                                                                       |
|                                       | _               |                    |                                                                                                    |                                | CHINGAGE                                                            | 64                                                          |            |            |                                                                         |                | _                            |                                                                                                    | -                | CHARGEN                                                                         | 82                                                                      |           |          |                                                                                                    |                 | _                          | _                                                                     |
| -                                     | Part<br>Control | Spacing"<br>(Mill) | Mediadar<br>Grant Co                                                                                       | Chalpert<br>E-most<br>(dEmost) | Symbol Hater<br>(MSN)                                               | Cambered<br>Charmete                                        |            |            |                                                                         | Part<br>Castal | Spectry'                     | Medidate                                                                                                    | Level<br>(Berly) | Symbol (Sale)<br>(MSN)                                                          | Cardined                                                                |           |          |                                                                                                    | Part<br>Cantral | Specing"<br>(ARX)          | Madate I                                                              |
|                                       |                 |                    | DAM256<br>CAMEIA<br>DAM256<br>CAME26<br>DAM256<br>DAM256<br>CAME26<br>CAME26<br>DAM256<br>DAM256<br>CAME56 |                                |                                                                     |                                                             |            |            |                                                                         |                |                              | GANCISI<br>GANCISI<br>GANCISI<br>GANCISI<br>GANCISI<br>GANCISI<br>GANCISI<br>GANCISI<br>GANCISI<br>GANCISI<br>GANCISI<br>GANCISI<br>GANCISI<br>GANCISI |                  |                                                                                 |                                                                         |           |          |                                                                                                    |                 |                            | GAM21<br>GAM5<br>GAM5<br>GAM5<br>GAM5<br>GAM5<br>GAM5<br>GAM5<br>GAM5 |
| S S S S S S S S S S S S S S S S S S S | ONE             | Mode               | Spectrum<br>Inversion                                                                                      | PSES                           | Application<br>Made<br>VOD Only<br>VOD Only<br>VOD Only<br>VOD Only | 125.0<br>125.0<br>125.0<br>125.0<br>125.0<br>125.0<br>125.0 | Plat Hule  | PATRole    | OFERATIONAL<br>OPERATIONAL<br>OPERATIONAL<br>OPERATIONAL<br>OPERATIONAL | OWE            | Affectiv                     | Spectrum                                                                                                    | 79855<br>Danting | Application<br>Made<br>VCC Dely<br>VCC Dely<br>VCC Dely<br>VCC Dely<br>VCC Dely | Provide 6.8<br>F 26.7<br>F 26.7<br>F 26.7<br>F 26.7<br>F 26.7<br>F 26.7 | PMT State | PAT Rule | CAMP Eleter<br>CAMP Eleter<br>CAMP Eletr<br>CAMP Eletr<br>CAMP Eletr<br>CAMP Eletr<br>CAMP Eletr<br>CAMP Eletr<br>CAMP Eletr<br>CAMP Eletr<br>CAMP Eletr<br>CAMP Eletr<br>CAMP Eletr<br>CAMP Eletr<br>CAMP Eletr<br>CAMP Eletr<br>CAMP Eletr<br>CAMP Eletr<br>CAMP Eletr<br>CAMP Eletr<br>CAMP Eletr<br>CAMP Eletr<br>CAMP Eletr<br>CAMP ELET<br>CAMP ELET<br>CAMP | we              | allede                     | Spectra                                                               |
| ******                                |                 |                    |                                                                                                    |                                | VCC Only<br>Shared<br>Shared<br>Shared                              | 64,0<br>64,0<br>76,8<br>76,8                                |            |            | OPERATIONAL<br>OPERATIONAL<br>OPERATIONAL<br>OPERATIONAL                |                |                              |                                                                                                    |                  | VOC Dilly<br>Dhared<br>Shared<br>Shared                                         | 84/2<br>84/2<br>15/8<br>15/8                                            |           |          | OPERATIONAL<br>OPERATIONAL<br>OPERATIONAL<br>OPERATIONAL                                                                                                    |                 |                            |                                                                       |
| 1 8 2 2 3 4 3 4                       |                 |                    |                                                                                                    |                                | VCD ONV<br>Draved<br>Draved<br>Draved                               | 02,4<br>02,4<br>1136,5<br>1136,5                            |            |            | OPERATIONAL<br>OPERATIONAL<br>OPERATIONAL<br>OPERATIONAL                |                |                              |                                                                                                    |                  | VOC Dely<br>Dhared<br>Dhared<br>Dhared                                          | (3334<br>(3234<br>#282#<br>#282#                                        |           |          | орелапона,<br>орелапона,<br>орелапона,<br>орелапона,                                                                                                    |                 |                            |                                                                       |
| 14.4                                  | CHC1            | NOW-1 0            | DAME / HIS                                                                                                 | W-10-5yr                       | ion Device                                                          | 261226                                                      | 341 400    | Mar In     | ine Connerts                                                            |                |                              | Dellas                                                                                                    |                  |                                                                                 |                                                                         |           |          |                                                                                                    |                 |                            |                                                                       |
|                                       |                 |                    |                                                                                                    |                                |                                                                     |                                                             |            |            |                                                                         |                |                              |                                                                                                    |                  |                                                                                 |                                                                         |           |          |                                                                                                    |                 |                            |                                                                       |

#### D6\_Info Sheet

This sheet contains the details of the edge device.

The Channel group includes the following parameters:

- Equipment Name Name of the edge device; should match the Equipment Name value in the Device\_Info sheet.
- Controller Name and Controller Id User-configurable entry for the controller.
- Model Name Name of the model configured via the GQI model; should be UniQAM.
- Streaming Zone Streaming zone assigned to the QAM.
- Annex ITU mode in which the QAM is working.

- Device Status Operational status of the entire edge device. Possible values are OPERATIONAL, OFFLINE, or QUIESE.
- Name (of Port) Name assigned to the port of the edge device.
- MAC Address (of port) MAC address of the port of the edge device.
- Bandwidth (of port) Bandwidth of the port in kbps.
- Status (of port) Operational status of the port. Possible values are OPERATIONAL, OFFLINE, or QUIESE.

The following worksheet shows the D6\_Info sheet.

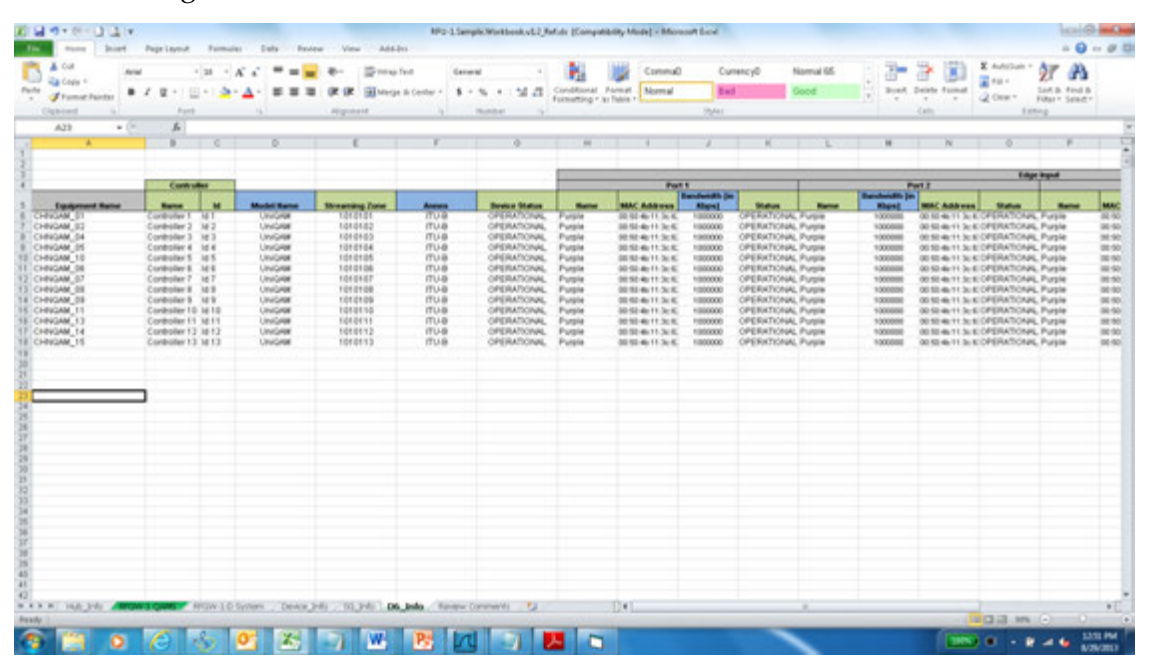

# 3

# Installation and General Operation

This chapter describes how to install and operate the RPU.

## In This Chapter

| Installing the RPU                            | 18 |
|-----------------------------------------------|----|
| Initial Provisioning Mode                     | 21 |
| Creating Databases and Programming the RFGW-1 | 26 |
| RFGW-1 Bulk Provisioning                      | 34 |
| RPU Menu Options                              | 38 |

## Installing the RPU

Before installing a new version of the Cisco RPU, you must first uninstall any older versions present on the system.

#### Uninstalling the Old RPU

- 1 On the windows menu, choose **Start > Control Panel**.
- **2** Double-click **Add or Remove Programs**. The program window is displayed.
- **3** Highlight the Cisco RFGW Remote Provisioning Utility and click **Remove**.

If the RPU uninstall programs asks if you want to remove shared components, click **Remove All**.

#### Installing the New RPU

1 Insert the RPU Installation CD. Contact your RFGW-1 product manager for installation CD.

The following dialog box is displayed.

**Note:** If the installer warns that your computer has a more recent version of a component being installed, select the option to not install the older component.

|                                     | W Remote Provisioning Ut<br>Welcome to the Cisco RFGW                             | ility Setup<br>Remote Provisioning Utility installation                   | <u>د</u><br>[ |
|-------------------------------------|-----------------------------------------------------------------------------------|---------------------------------------------------------------------------|---------------|
| Setup car<br>Before pr<br>be runnin | program.<br>not install system files or upda<br>oceeding, we recommend that<br>g. | te shared files if they are in use.<br>you close any applications you may |               |
|                                     |                                                                                   |                                                                           |               |

2 Click OK.

The following dialog box is displayed.

| Begin the installation by clicking           | ioning Utility Setup<br>the button below.                     |                                    |
|----------------------------------------------|---------------------------------------------------------------|------------------------------------|
| Click this but<br>the specified              | tton to install Cisco RFGW Remote<br>d destination directory. | e Provisioning Utility software to |
| Directory:<br>C:\Program Files\Cisco RFGW Re | emote Provisioning Utility\                                   | Change Directory                   |
|                                              | Exit Setup                                                    |                                    |

3 Click the **Computer** button to start the installation.

The following dialog box is displayed.

| 🖶 Cisco RFGW Remote Provisioning Utility - Choose Progra 🔀                                                                                          |
|----------------------------------------------------------------------------------------------------|
| Setup will add items to the group shown in the Program Group box.<br>You can enter a new group name or select one from the Existing<br>Groups list. |
| Program Group:                                                                                                    |
| LISCO REGW Remote Provisioning Utility                                                                                                    |
| Existing Groups:                                                                                                    |
| Accessories<br>Cisco REGW Remote Provisioning Litility                                                                                              |
| FileZilla Server                                                                                                    |
| Google Chrome                                                                                                    |
| IReasoning<br>MergeSection                                                                                                    |
| Startup                                                                                                    |
| WebEx Recorder & Player                                                                                                    |
|                                                                                                    |
|                                                                                                    |
|                                                                                                    |
| Cancel                                                                                                    |

#### Chapter 3 Installation and General Operation

4 Click Continue.

The following dialog box is displayed (depending upon your computer's configuration).

| Version Conflict                                                                                                    | × |
|----------------------------------------------------------------------------------------------------|---|
| A file being copied is not newer than the file currently on your system. It is recommended that you keep your existing file. |   |
| File name: 'C:\Program Files\Cisco RFGW Remote Provisioning<br>Utility\Support\RPU_SupportPath.xml'                          |   |
| Description: "                                                                                                    |   |
| Your version: "                                                                                                    |   |
| Do you want to keep this file?                                                                                               |   |
| Yes No to All                                                                                                    |   |

5 Click Yes.

The following dialog box is displayed.

| Cisco RFGW R | emote Provisioning                                                                                              | Utility Setup           |
|--------------|----------------------------------------------------------------------------------------------------|-------------------------|
|              | Cisco RFGW Remote Provisioning Utility Setup<br>Cisco RFGW Remote Provisioning Utility Setup was complete<br>OK | ixj<br>kd successfully. |
|              |                                                                                                    |                         |

6 Click OK.

The installation is complete.

## **Initial Provisioning Mode**

The RPU can perform initial provisioning for both 48 and 96 channel RFGW-1 models. The RPU uses the **MAX QAM** column of the Device\_Info tab of the SDV Design File to determine whether the RFGW-1 is intended to be provisioned with 48 or 96 channels of data.

#### **Importing Provisioning Parameters**

Before starting the provisioning procedure, you must import the Reference Database and the SDV Design File. Refer to *Importing Reference Database (Phase 1 Step 1c)* (on page 23) and *Importing SDV Design File Spreadsheet (Phase 1 Step 1d)* (on page 24).

#### Configure RPU Repository Location (Phase 1 Step 1a)

This feature configures the disk file location where the RPU maintains all of the files created and referenced by the RPU. You can locate the RPU repository on a shared network drive if desired.

#### **Configuring the Repository Location**

1 Click Set RPU Repository Dir Path and enter the location of the repository path.

| e Vex Configure Help                                                                                                   |                                   |                              |
|----------------------------------------------------------------------------------------------------|-----------------------------------|------------------------------|
| Import Provisioning Config Data<br>Phase 1                                                                             | Configure IPU Repository Location |                              |
| 1b) Create Ref D8 - Ready<br>1c) Import D8 Ref File - Ready<br>1d) Import Excel - Ready                                | RPU Repository in Present.        | Test RPU Repository Dir Path |
| RFGII 08 Configurations<br>Phase 2                                                                                     | User Name Charpt Set User Name    |                              |
| 2x) Vently RFGIU Config Data<br>2b) Create RFGIV Config D8<br>2c) Program RFGIV w/Config D8<br>2d) Vently RFGIV Update | an u. Data una migari Comprini    |                              |
| RFGII Bulk Provisioning<br>Phase 3                                                                                     |                                   |                              |
| Sa) Set Port PwriCntri<br>Sb) Set Combined Chan                                                                        |                                   |                              |

2 Click Test RPU Repository Dir Path.

This test indicates whether the RPU repository is present and ready for running the RPU.

**3** Click **Set User Name** and enter desired name in the *User Name* window. This name is logged in the RPU log file.

#### Creating Reference Database (Phase 1 Step 1b)

You must create reference databases to capture all desired provisioning parameters that are not included in the SDV Design File spreadsheet. The RPU maintains separate reference databases for 48 and 96 channel RFGW-1 models. You must identify an appropriate RFGW-1 to be used as the reference for each model.

#### **Creating the Reference Database**

1 Select the **Initial Configuration** Mode option.

| view Configure Help            |                                      |                        |                                       |  |
|--------------------------------|--------------------------------------|------------------------|---------------------------------------|--|
| sport Provisioning Config Data | Create Reference Database On Sele    | cted RFGIIV            |                                       |  |
| use 1                          | Finite Configuration                 | instructions for       | RPU database file reference selection |  |
| a) RPU Repository - Ready      | (Use Reference Database Files )      |                        |                                       |  |
| Import DB Ref File - Ready     | C Records from # to M channel        |                        |                                       |  |
| 6 Import Excel - Ready         | (Jee Target R/GW as a Self Refer     | ( 608                  |                                       |  |
| GW 08 Configurations           |                                      |                        |                                       |  |
| use 2                          |                                      |                        |                                       |  |
| Verify RFGW Config Data        | 48 Channel RFGW1                     |                        |                                       |  |
| C) Program RFGN w/Config 08    | 48 Channel RFGIV1 Reference          | Database will be used  |                                       |  |
| 6) Verity RFGIII Opdate        | Reference ip Address:                | 1.90.149.79            | Display Reference RFG/III in Browser  |  |
| GW Bulk Provisioning<br>use 3  | Reference Database on Selecte        | d RFGW is Ready        | Ready 2/16/2010 11:17:56 AM           |  |
| a) Set Port PeerCetri          |                                      |                        |                                       |  |
| c) Set Chan Mute               | 96 Channel RFGW1                     |                        |                                       |  |
| 1                              | 96 Channel RFGIN1 Reference          | Database will be used. |                                       |  |
| structions                     | a second second second second        |                        |                                       |  |
| male Reference DB              | Reference Ip Address: 10             | 90 149.04              | Display Hererance HP GHL # Browser    |  |
| Over a horse by Bar            | Reference Database on Selecte        | d RFOW is Ready        |                                       |  |
| elected RFGW ip address.       |                                      |                        |                                       |  |
| Continue the SECIEV with all   | END : Verfly Active against Uploaded | 08                     |                                       |  |
| omnand settings.               |                                      |                        |                                       |  |
| Circle Taxon on the Income     |                                      |                        |                                       |  |
| asive bettings to RFGIV        |                                      |                        |                                       |  |
|                                |                                      |                        |                                       |  |
| ) Check Reference Database     |                                      |                        |                                       |  |
| e Seected RFOW is              |                                      |                        |                                       |  |
| easy crecker.                  |                                      |                        |                                       |  |
|                                |                                      |                        |                                       |  |
|                                |                                      |                        |                                       |  |
|                                |                                      |                        |                                       |  |
|                                |                                      |                        |                                       |  |
|                                |                                      |                        |                                       |  |
|                                |                                      |                        |                                       |  |
|                                |                                      |                        |                                       |  |

2 Select the RFGW-1 to be configured during this session.

**Note:** In this example, both models are selected. Either one or both of the RFGW-1 units may be referenced in this step.

**3** Enter the management IP address of the reference unit(s).

Note: The reference unit must be online to complete this step.

**4** For each unit, click **Display Reference RFGW in Browser**.

The RF Gateway Web GUI is displayed.

5 Configure all common and control parameters.

**Note:** Settings such as IP addresses, frequencies, and TSIDs will be overwritten with information contained in the SDV Design File spreadsheet.

- 6 Click **Apply** after all settings.
- 7 Click **Save**. This saves all reference database settings to the RFGW-1 database files.
- 8 Check the **Reference Database on Selected RFGW is Ready** check box. The reference database is ready for collection to the RPU repository.

9 Repeat as needed for all RFGW-1 units.

#### Importing Reference Database (Phase 1 Step 1c)

There are two options to choose from when importing the reference database: Copy Local File or Ftp File From RFGW. We recommend the FTP option.

#### Importing the Reference Database

1 From the Import Method drop-down list, choose Ftp File From RFGW.

The RPU copies the reference database files from the RF Gateway unit to the RPU repository.

|                                                                                                    |                                                                                                    | action acces                                                                                                    |                 |                                                                                                    | 🖬 🗉 🗐    |
|----------------------------------------------------------------------------------------------------|----------------------------------------------------------------------------------------------------|----------------------------------------------------------------------------------------------------|-----------------|----------------------------------------------------------------------------------------------------|----------|
| le Vew Configure Help                                                                                                    |                                                                                                    | and the second second second second second second second second second second second second second second second |                 |                                                                                                    |          |
| Import Provisioning Canfig Bata<br>Prace 0<br>(cal FPG Repository - Reedy<br>(to) Create Ref 06 - Reedy<br>(to) Strategic Reedy<br>(to) Strategic Reed | Import Batabase Reference<br>Partial Configuration<br>(Dae Reference Databas<br>C Upgrade from 48 to 59<br>(Dae Target RFOW as a)<br>48 Channel RFOW<br>F 42 Channel RFOW 1 | e Files Frees RFGW to Host C<br>e Files )<br>I channels<br>Belf Reference )<br>Inference Database will be use    | omputer<br>1.   |                                                                                                    |          |
| 2d) Verity RFGIV Update                                                                                                    | Reference ip Address                                                                                                    | 10.90.149.79                                                                                                    |                 | DB Ref Configuration File was auccessfully fipid from 10.90.149.79                                                                                                    | ~        |
| RFGIT Bulk Provisioning<br>Phase 3<br>Sa) Set Port Pwr/Cntrl                                                                                                    | Import Method:                                                                                                    | Po Fie From RFGW                                                                                                 | ++ import Db ++ | DB Ref Centiguration File was successfully decompressed<br>DB Ref Centiguration File was successfully fipld from 10.90.148.79<br>Determine SVI Version of reference success 10.90.148.79: vol. 03.10<br>Extermine SVI Version of reference success 10.90.148.79: vol. 03.10                      |          |
| 3b) Set Combined Chan<br>3c) Set Chan Mute                                                                                                    | Res                                                                                                    | kty: 3/22/2010 3:09:01 PM                                                                                        |                 | Active Version: 01.03.18                                                                                                    |          |
| Instructions<br>Import 08 Reference Files                                                                                                    | 16 Channel RFGW1                                                                                                    | leference Database will be use                                                                                   | £               |                                                                                                    |          |
| 1) import method<br>Pig-File Fram RFGW<br>RFGW DB files will be<br>collected from RFGW via FTP                                                                                                    | Reference (p. Address<br>Import Method                                                                                                    | 10.90.149.54<br>Pip File Prom RFGW •                                                                             | >+ Import Do >> | DB Rat Configuration File was successfully decompressed<br>DB Rat Configuration File was successfully that from 10.30 148.34<br>Decompression Variancia of reference success 10.50 148.34 v40.31.00<br>Decompression Inspirated DB File<br>Successfull Inspirated Ref as a valid Star Channel do | 4. III 5 |
| 2) Import method 2                                                                                                    | Rec                                                                                                    | kdy: 2122/2010 3:05:03 PM                                                                                        |                 | Active Version. 03.01.00                                                                                                    |          |
| Capy Load File.<br>VFOV DB files from host<br>file system. The APON DD<br>w a how file set. Dwold the<br>Open Calling for a directory<br>with the DB files, Set<br>and the UB files, Set<br>names, right_well, db gb<br>and right_stand.                                                                                                    | Determine Sill Version of n                                                                                                    | rference success 1830.549.                                                                                       | 94: v93.91.00   |                                                                                                    |          |

2 Click Import Db.

The RPU copies the RFGW-1 database files from the RFGW-1 unit and imports them to the RPU file repository. Progress can be seen in the window to the right of the Import Db button.

3 Repeat as needed for all RFGW-1 models.

## Importing SDV Design File Spreadsheet (Phase 1 Step 1d)

1 Click Locate Excel Workbook.

| port Provisioning Config Data                                                                                                    | Import Excel Workbook RFGW Conf                                                                                                    | iguration Data                                                                                                    |                                                                                                    |  |
|----------------------------------------------------------------------------------------------------|----------------------------------------------------------------------------------------------------|----------------------------------------------------------------------------------------------------|----------------------------------------------------------------------------------------------------|--|
| lase 1                                                                                                    | Andread Research Research Too Service                                                                                                    |                                                                                                    |                                                                                                    |  |
| a) RPU Repository - Ready                                                                                                    | Select Cacer Horkbook To Enpor                                                                                                    |                                                                                                    |                                                                                                    |  |
| b) Create Ref 08 - Ready                                                                                                    | Workbook Path: C:Documents                                                                                                    | and Settings/mccundc/DesAtop/                                                                                                    | Locate Excel Workbook                                                                                              |  |
| d) Import Excel - Ready                                                                                                    | Workbook Name: Carolinal samp                                                                                                    | ile_041609a.xls                                                                                                    |                                                                                                    |  |
| 1                                                                                                    | Workbook Date: 2/16/2018 11:36                                                                                                    | 42 AM                                                                                                    | 1                                                                                                    |  |
| FGW 08 Configurations                                                                                                    |                                                                                                    |                                                                                                    |                                                                                                    |  |
| see 2<br>a) Verify RFGIV Config Data<br>b) Create RFGW Config DB<br>b) Program RFGII w/Config DB<br>d) Verify RFGW Update                                                                                                    | Import Excel Workbook Data                                                                                                    | BFGW Data Integrity Bules - Optional                                                                                                    |                                                                                                    |  |
|                                                                                                    | Hub List - Count = 41                                                                                                    | RFGW Data Integrity Rules                                                                                                    |                                                                                                    |  |
| have 3                                                                                                    | Duthan (A)                                                                                                    | 1) Basic data integrity Dev Info - Not Tested                                                                                                    | Run Data Rule Tests                                                                                                |  |
| a) Set Port Pwe/Critri                                                                                                    | Durhan (3)                                                                                                    | 2) Beaic data integrity SG into - Not Tested                                                                                                    | Test Complete - Unique to Adr - Svr Grp                                                                            |  |
| b) Set Combined Chan                                                                                                    | Garner (E)                                                                                                    | al Unique TSDs for USBN - Not Tested                                                                                                    | Mode: Europeaks changes in the                                                                                     |  |
| c) Set Chan thute                                                                                                    | Faquay-Varina (M)                                                                                                    | 5) Unique theo per Sur Orp - Not Tested                                                                                                    | Ercel workbook, you must save the                                                                                  |  |
| structions                                                                                                    | Selma (L)                                                                                                    | (i) Unique theig per USRM - Not Tested                                                                                                    | workbook then re-import the data.                                                                                  |  |
|                                                                                                    | Coldsborn (S)                                                                                                    | 7) Freq conflict per Sur Grp - Not Tested                                                                                                    |                                                                                                    |  |
| port Excel Horkbook                                                                                                    | Dudley (0)<br>Wilson (D)                                                                                                    | a) Freq conflict per USAM - toot Tested                                                                                                    |                                                                                                    |  |
| Locate the Excel Workbook to                                                                                                    | Farmville (EE)                                                                                                    | ✓ 10) Unique P addresses - Dev Info - Pass                                                                                                    |                                                                                                    |  |
| nport.                                                                                                    | Raleigh (G)                                                                                                    | 11) Unique IP addresses - Svr Grp - Pass                                                                                                    |                                                                                                    |  |
| Class Second Date to cand                                                                                                    | Tabulan (T)                                                                                                    | 12) Valid subnet masks - Not Tested                                                                                                    |                                                                                                    |  |
| xcel Workbook contents into                                                                                                    | FagetSeville (R)                                                                                                    | 13) Port pair virtual P match - Not Tested.                                                                                                    |                                                                                                    |  |
| PU.                                                                                                    | Spring Lake (E)                                                                                                    | RFGW Data Rule Messages: (6)                                                                                                    |                                                                                                    |  |
| Lat of HUBs will appear as<br>well as mother of HUBs found<br>i workbook.<br>Optionally run data integrity<br>hecks on imported data.<br>Otc. If you make any changes<br>the cool workbook, you<br>will save the changes then<br>a RUD must ne-port the<br>star wong this step. | Paelosi (2)<br>Bouthers Bines (3)<br>Bouther (0)<br>Creeksige (3)<br>Conford (30)<br>Louisburg (77)<br>Burn (30)<br>Bookerson (22)<br>Marrenton (70)<br>Lobert Bridge (8)<br>Pederoks (02) | 1990 - Start Guiges Ipdat Tevicello<br>1990 - Onique Freq Device Info - De<br>1990 - Onique Freq Device Info<br>1990 - End Unique Ipdat DeviceInfo<br>1997 - Start Duique Apdat DeviceInfo<br>1997 - Onique Freq Pricip 1997<br>1997 - Tod Contyun Spädt Device 2020 | в 2/12/2010 3:14:59 рн:<br>2/22/2010 3:14:58 рн:<br>2/2010 3:14:58 рн:<br>2/2010 3:14:58 рн:<br>2/2010 3:14:58 рн: |  |

A Windows Open dialog menu opens.

- 2 From the Windows menu, browse to the spreadsheet to import.
- 3 In the RPU worksheet, click **Import Data**.

The RPU extracts all the required data from the spreadsheet and displays the Hub names in the Hub List dialog box.

Note: It may take several minutes to import large files.

- 4 To run any or all of the Data Integrity Tests, click the box next to the test.
- 5 Click Run Data Rule Tests.

The results are listed in the RFGW Data Rule Messages list.

**Note:** You can double-click the log report to create a text log file. The RPU automatically displays the created log file in the default text editor.

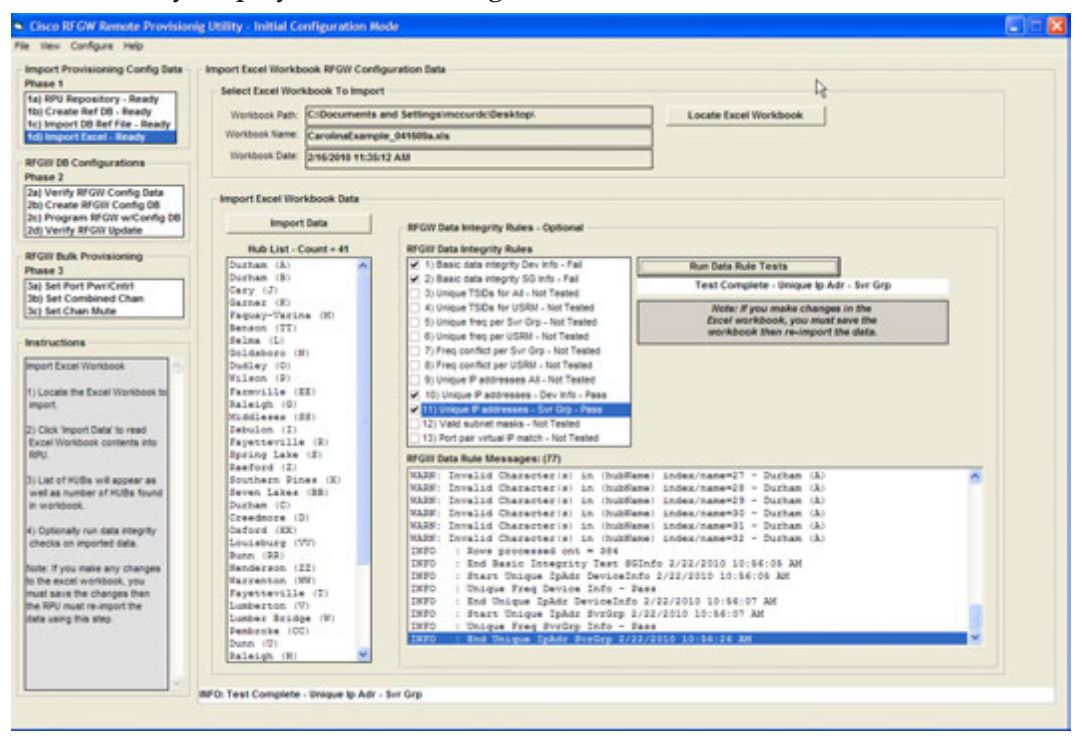

## **Creating Databases and Programming the RFGW-1**

After the provisioning data has been imported, the user is ready to create databases and program the RFGW-1 devices.

#### Verifying SDV Design File Spreadsheet Configuration Data (Phase 2 Step 2a)

This step allows you to manually verify configuration data imported from the SDV Design File spreadsheet. Make sure to check all imported data for each unit.

#### Verifying the SDV Design File Spreadsheet Configuration Data

1 From the Select Hub list, choose the desired hub.

All RFGW-1s are displayed for this hub.

| nport Provisioning Config Data                                                                                                    | Verity RFGW Excel Configuration   | Data              | 5575550 <u>978</u>   | 2              |                         |                       |                    |       |       |        |   |
|----------------------------------------------------------------------------------------------------|-----------------------------------|-------------------|----------------------|----------------|-------------------------|-----------------------|--------------------|-------|-------|--------|---|
| a) RPG Repository - Ready                                                                                                    | Select Hub                        | Select RFGW       | Depley By            | · ·            | RFGW Port List: Freq/1  | sids (40) RFGVIs (1)  |                    |       | 1000  |        |   |
| b) Create Ref D8 - Ready                                                                                                    | Durham (A)                        | RLGHNCARFO        | 5001 - 10.90 M STO   | W              | Service Group Name - M  | GAM Name - Ip         |                    | Port  | Freq. | 110    |   |
| ) Import DB Ref File - Ready                                                                                                    | Duchan (B)                        | RUGHNCARFO        | 3002 - 10.90.68 Serv | ice Group      | RLGMNCA-505909 - 59     | 09 RLGHNCARFOO        | 09-1090.88.96      | 1/1.1 | 609   | 60384  |   |
| Brigoort Excel - Ready                                                                                                    | Cary (J)                          | REGHNCARFO        | 2003 - 10 90 84 50V  | Server         | RLGHNCA-505909 - 59     | 09 RLOHNCARFOO        | 09 - 10 90 88 96   | 1/1.2 | 615   | 60385  |   |
| Call Dill Comfortunations                                                                                                    | Gaines (X)                        | RLGHNCARFG        | 3004 - 10 90 88 93 - | Not Ready      | RLOHNCA-SOSSOF - 19     | 09 RLOHIVCARFOO       | 09-10.90.88.98     | 1/1.3 | 621   | 60386  |   |
| and a comparation                                                                                                    | Paguag-varina (N)                 | R CANCAREO        | 1000 - 10 80 88 64   | Test Ready     | RLGMNCA-S05909 - 59     | 09 RLOHNCARFOO        | 09 - 10.90.00.90   | 1/1.4 | 627   | 60387  |   |
| Marcha MCAR Contin Date                                                                                                    | felma (1)                         | REGENCARFO        | 2007 - 10 90 88 96 - | Not Ready      | RLOHNCA-505941 - 59     | 41 RLOHNCARFOO        | 09-10.90.88.98     | 12.1  | 609   | 60368  |   |
| Consta BEGN Config DB                                                                                                    | Goldsbore (E)                     | REGHNCARFO        | 0008 - 10 90 85 97 - | Not Ready      | RLOHNCA-505941-59       | 41 RLOHNCARFOO        | 09-10.90.88.98     | 12.2  | 615   | 60309  |   |
| Program RFGH w/Config 08                                                                                                    | Dudley (0)                        | <b>BLOHNCARPO</b> | 2009 - 10 50 85 56 - | Not Ready      | RLGHNCA-505941 - 59     | 41 RLOHNCARFOO        | 09 - 10.90.88.98   | 1/2.3 | 621   | 60390  |   |
| 1 Venity RFGW Update                                                                                                    | Wilson (F)                        | REGHNCARFO        | 0010 - 10.90 149.84  | - Not Verifiex | RLOHNCA-505941 - 59     | 41 RLOHNCARFOR        | 09 - 10 90 88 98   | 12.4  | 627   | 60381  |   |
|                                                                                                    | Farmville (EE)                    | REGENCARFO        | 9011 - 10 90 149 79  | - Update Rev   | RLOHNCA.505973 - 59     | 73 RLOHNCARFOO        | 09.10.90.88.98     | 211.1 | 609   | 60362  |   |
| GW Bulk Provisioning                                                                                                    | Releigh (G)                       | REGENCARFO        | 3012 - 10 90 149 87  | - Not Really   | R. GHUCA. 505973 . 59   | 73 RI GHINCARFOX      | 00.10.00.00.00     | 24.2  | 845   | 60393  |   |
| use 3                                                                                                    | Riddlesex (33)                    | REGENCARPO        | 2013 - 10 30 149 163 | 2 - NOT READy  | R Canica Science 44     | P1 BI CARLY ADDIOL    | 10.00.00.00        | 24.4  | 474   | 40.164 |   |
| 6 Set Port Pwr/Critri                                                                                                    | Taughterille (2)                  | RIGHNCARFO        | 015, 10 90 85 104    | - Not Ready    | BL CAN/CA. SO 5973 - 59 | Ft Di Cantor a Diffor | AD. 10.00 88 68    | 211.0 | 417   | 00004  |   |
| a) Set Combined Chan                                                                                                    | foring lake (5)                   | RECHNCARFO        | 016 - 10.90.88 105   | - Not Ready    | REGENCE FORMER AN       |                       | 10.00.00.00        | 271.4 | 047   | 00300  |   |
| :) Set Chan Mute                                                                                                    | Restord (2)                       | REGHNCARFO        | 0017 - 10.90.88.106  | - Not Ready    | R_0494_A-506005+60      | VO REGREEAREGO        | 109-10.00.00.00    | 22.1  | 009   | 00,790 |   |
|                                                                                                    | Southern Fines (X)                | REGENCARFO        | 018 - 10.90.88.107   | - Not Ready    | RLGHNCA-508005 - 60     | 05 RLGHIVCARPOR       | 09-10.90.88.96     | 29.2  | 615   | 60397  |   |
| structions                                                                                                    | Seven Lakes (BB)                  | REGHNCARFO        | 019 - 10.90.88.108   | - Not Ready    | RLOHNCA-SOE005 - 60     | 05 RLOHIVCARFOO       | 09-1090.86.96      | 22.3  | 621   | 60396  |   |
|                                                                                                    | Dushan (C)                        | REGENCARFO        | 2020 - 10.90.88.109  | - Not Ready    | TRI GHUCA.SOMME. AD     | OR. BI CHINCARPOO     | 10.00 - 10.00 - 00 | 20.4  | 877   | 40100  | - |
| enty RPOW Contig Data                                                                                                    | Dates of DB States for 18 48.1    |                   | -                    |                | BEFER LEASE BEAM        |                       |                    |       |       |        |   |
| Select HUR                                                                                                    | Status of the optime for relation | DE DO - NOT HEAD  | ai                   |                | NOW VIOLO IN SUC        |                       |                    |       |       |        |   |
| and the second second s | RubBane                           | Durham            | 2                    |                | Part 1 P                | 10 59 09 131          |                    |       |       |        |   |
| Select RFOW to verify                                                                                                    | Mogent IpAdz:                     | 10.59.8           | 0.98                 |                | Port 1 Mank             | 255 255 255 248       |                    |       |       |        |   |
|                                                                                                    | Muget Gatevay:                    | 10.59.0           | 0.126                |                | Real & Maturel B        | 10.59.89.130          |                    |       |       |        |   |
| Verify the imported data is                                                                                                    | Mingard, Maink (                  | 288.288           | .265.192             |                | Pert 2.0                | 19.28.09.129          |                    |       |       |        |   |
| orrect.                                                                                                    | Equipment Type:                   | P3.04             |                      |                | Portain                 | 100                   |                    |       |       |        |   |
|                                                                                                    | TAX GAT:                          | 40                |                      |                | Port 2 Mask             | NA                    |                    |       |       |        |   |
| You can optionally use                                                                                                    | Concell Destail                   | ELLW Dec          |                      |                | Port 2 Virtual IP       | N/A                   |                    |       |       |        |   |
| a very state of the sector                                                                                                    | Create Set 28-                    | Bearing 2         | /22/2010 10-24       | 1-45 BM        | Port 3 sP               | 10.59.91.195          |                    |       |       |        |   |
| and a the vertication.                                                                                                    | Import And DR.                    | Ready 2           | /16/2010 11:17       | 7:56 AM        | Port 3 Mask             | 255.255.255.248       |                    |       |       |        |   |
| Click Data Of to                                                                                                    | Import Escal:                     | Ready 2           | /22/2010 10:20       | 1:07 AM        | Port 3 Virtual P        | 10.59.91.194          |                    |       |       |        |   |
| cknowledge data a good.                                                                                                    | Data Rules:                       | Not Rea           | dy                   |                | Port 4 P                | NA                    |                    |       |       |        |   |
|                                                                                                    | Data Vesified By Oper:            | Not 2ee           | way .                |                | Port 4 Mask             | NA                    |                    |       |       |        |   |
| Dick 'Data not OK' if data                                                                                                    | Config DB Created:                | Not 244           | way .                |                | Port 4 Virtual P        | NA.                   |                    |       |       |        |   |
| us errors.                                                                                                    | Program RFGH:                     | Not Rea           | udy .                |                | 1000                    |                       |                    |       |       |        |   |
|                                                                                                    | jupdate vesified:                 | Not Yes           | ITLes .              |                |                         |                       |                    |       |       |        |   |
|                                                                                                    | Let BECK Verification Dates I     | For Selected B    | FGIT Confin Data     |                |                         |                       |                    |       |       |        |   |
|                                                                                                    |                                   |                   |                      |                |                         |                       |                    |       |       |        |   |
|                                                                                                    | Data OK                           | De                | rfa not OK           |                |                         |                       |                    |       |       |        |   |
|                                                                                                    |                                   |                   |                      |                |                         |                       |                    |       |       |        |   |
|                                                                                                    | RFGW Verity 1                     | for selected lpA  | Adr: Not Ready       |                |                         |                       |                    |       |       |        |   |
|                                                                                                    |                                   |                   |                      |                |                         |                       |                    |       |       |        |   |

**Note:** You can choose how information is displayed by choosing the following options from the drop-down list:

- RFGW
- Service Group
- SDV Server
- 2 From the Select RFGW list, choose one or more units to display and verify.

The RFGW Port List list displays the configuration data for the RF outputs of the unit(s) selected. The RFGW Video IP Info list displays the configuration data for the GbE inputs.

3 Once the data has been verified as accurate, click Data OK.

### Creating RFGW-1 Configuration Database (Phase 2 Step 2b)

1 From the **Select HUB** list, choose the desired hub to configure.

All units configured for this hub are displayed in the Select RFGW list.

| mport Provisioning Config Data                                                                                                    | Create RFGW Configuration Datab                                                                                                    | use                                                                                                    |                                                                                                    |  |
|----------------------------------------------------------------------------------------------------|----------------------------------------------------------------------------------------------------|----------------------------------------------------------------------------------------------------|----------------------------------------------------------------------------------------------------|--|
| Hase 1 (a) RPU Repository - Ready (b) Create Ref 00 - Ready (b) Create Ref 00 - Ready (b) Import D Ref Pie - Ready (b) Import Excel - Ready (b) Import Excel - Ready (b) Import Ref I - Ready (b) Import Ref I - Ref I - Ref I - Ref I - Ref I - Ref I - Ref I - Ref I - Ref I - Ref I - Ref I - Ref I - Ref I - Ref I - Ref I - Ref I - Ref I - Ref I - R | Letect NUE<br>Durham (A)<br>Durham (B)<br>Carys (J)<br>Garnes (B)<br>Faquayo-Varina (D)<br>Benam (TT)<br>Beins (D)<br>Dulley (C)<br>Valsen (J)<br>Farmille (IE)<br>Balaigh (D)<br>Niddlewes (SE)<br>Termille (E)<br>Balaigh (D)<br>Niddlewes (SE)<br>Termille (E)<br>Balaigh (D)<br>Niddlewes (SE)<br>Termille (S)<br>Termille (S) | Select BFGW III                                                                                                    | Create BFGW Configuration DB<br>Create Configuration DB File<br>Ready: 2222019 15245 PM                                                                                                    |  |
| () peech POW to Create DB<br>be<br>be<br>and the second of the SOW's by<br>holding down the width an<br>watch key white cloking.<br>() Clock Create Configuration<br>DI Clock Create Configuration<br>DF Fer.<br>() Versh Tata DB files created<br>successfully.                                                                                                    | Fulface:<br>Noget Späd:<br>Noget Gataway:<br>Noget Katak:<br>Equipment Type:<br>Nax QM:<br>Isf Do Node:<br>Oversil Facto:<br>Create Ref DB:<br>Deport Excel:<br>Data Sulse:<br>Data Verified By Veri<br>Coeff D Created<br>Program SUD:<br>Optics Verified:                                                                                                    | Durbane, A<br>10.55.00.75<br>10.55.00.124<br>215.225.235.135<br>275.255.255.255<br>275.255.255<br>275.255.255<br>275.255<br>275 | teep     Sar (* 10.55.01.56     Sorter and the constraint of the constraint of |  |

2 Highlight the unit(s) for which you want to create a configuration database.

The Status of Db Update list displays the configuration data for all unit(s) selected.

**Note:** To create databases for more than one unit, hold down the CTRL key and click an additional list element, or hold down the SHIFT key to select a range of units.

#### 3 Click Create Configuration DB File.

The configuration database files are created for each unit selected.

**Note**: If you select a single RFGW, the RPU displays the current status of each step in the database creation, programming, and verification process.

#### Programming the RFGW-1 with Configuration Database (Phase 2 Step 2c)

**Note:** There are two options for programming a list of RFGW-1s. These options are configured using the Configure menu.

1 Select RFGW Reboot Options and Limits.

| Configure | Help                           |
|-----------|--------------------------------|
| RFGW      | FTP Account Info               |
| RFGW      | Reboot Options and Limits      |
| Overrie   | le SW Ver Match Requirement    |
| Include   | Lower 48 Freq/Tsids in Upgrade |

The following options are available:

- Asynchronous Programs each RFGW-1 and does not wait for the unit to reboot. The unit will be continuously pinged until it responds. The ping status displays the IP addresses and their response status. This is the default mode.
- Synchronous Programs each RFGW-1 and waits for each unit to reboot.

**Note:** For multiple units, the preferred selection is likely to be Asynchronous mode.

2 From the Hub List list, choose the desired hub.

| Clsco RFGW Remote Provisionig                                                                                                    | Utility - Initial Configuration                                                                                                    | Node                                                                                                    |                                                                                                    |     |
|----------------------------------------------------------------------------------------------------|----------------------------------------------------------------------------------------------------|----------------------------------------------------------------------------------------------------|----------------------------------------------------------------------------------------------------|-----|
| File Vew Configure Help                                                                                                    |                                                                                                    |                                                                                                    |                                                                                                    |     |
| Import Provisioning Config Data<br>Place 1<br>(5): PRF Impository - Ready<br>(b): Create Set 08 - Ready<br>(c): Import Date Frie - Ready<br>(c): Import Date Frie - Ready<br>( | Program BFGW with Configuration<br>mub Line<br>Durbane (A)<br>Durbane (B)<br>Carry (2)<br>Garner (B)<br>Faynay-Varian (B)<br>Faynay-Varian (B)<br>Belower (B)<br>Dudies (B)<br>Dudies (B)<br>Hiddiaese (B)<br>Hiddiaese (B)<br>Hiddiaese (B)<br>Hiddiaese (B)<br>Hiddiaese (B)<br>Hiddiaese (B)<br>Hiddiaese (B)<br>Borton Lake (B)<br>Bortham Finase (B)<br>Durham (C)                                                                                                    | 28  Select RFOW  R.C.mNLAFF0001 - 13 30 55 50 - Uptate Reserve (M.C.mNLAFF0001 - 15 30 55 12 - Not Reselve (M.C.mNLAFF001 - 15 30 55 12 - Not Reselve (M.C.mNLAFF002 - 15 30 55 12 - Not Reselve (M.C.mNLAFF002 - 15 30 55 12 - Not Reselve (M.C.mNLAFF002 - Not Reselve) (M.C.MNLAFF002 - Not Reselve) (M.C.MNLAFF002 - Not Reselve)                                                                                                    | Verify Active on Network - Check SV Ver to Beference<br>Stop Ping<br>oc Check SV Version<br>Continuous<br>oc Check SV Version<br>Continuous<br>Continuous<br>Continuous<br>Continuous<br>Continuous<br>Continuous<br>Continuous<br>Continuous<br>Continuous<br>Continuous<br>Continuous<br>Continuous<br>Continuous<br>Continuous<br>Continuous<br>Continuous<br>Continuous<br>Success-0 Fal-1<br>Success-0 Fal-1<br>Succes                                   | N N |
| 2) Selection or more RFDVs<br>to program. Select motion<br>withorks by selecting shows have<br>reducing shows have have been shown<br>withorks by selecting shows have<br>reducing shows have have<br>reducing shows have have<br>been shown as a shown of the shows<br>by the selection RFOWs<br>is an RFOW with shows<br>an RFOW with shows<br>and shows have not response<br>if an RFOW with the motion<br>if an RFOW with the motion<br>is specified RFOW.                                                                                                    | Nothenel<br>Mogen TybAr:<br>Dogen Secency:<br>Dogen Secency:<br>Dogen Secency:<br>Dogen Secency:<br>Dogen Sec<br>Overail Sector<br>Content Sector<br>Content Sector<br>Dogens Sector<br>Dogens Sector<br>Dogen | Durtham,A<br>10.90.143.79<br>10.90.143.79<br>10.90.143.79<br>10.90.143.79<br>10.90.143.79<br>10.90.143.79<br>10.90.143.70<br>10.90.10.10.10.10.10<br>10.90.10.10.10.10<br>10.10.10.10<br>10.10.10<br>10. | Processing of a reversion set.<br>Processing of provide Set.<br>Processing of the Provide Set.<br>Processing of the Set of Set.<br>Babacting Provide Set.<br>Reversion Set.<br>Provide Set.<br>Provide |     |

3 In the Select RFGW list, highlight the unit(s) to be programmed.

**Note:** To program more than one unit, hold down the CTRL key and click an additional list element, or hold down the SHIFT key to select a range of units.

4 Click Ping Selected.

The RPU pings each unit selected and displays the results in the status log window.

**Note:** If an RFGW does not respond to the ping, it will not be able to be programmed.

5 Click Check SW Version.

The RPU collects the software version from each selected RFGW-1.

This software version is compared to the version of the RFGW-1 that provided the Reference Database. If the versions do not match, the RFGW-1 will not be programmed. This check is meant to prevent the user from configuring RFGW-1 units with databases that are incompatible with certain software releases. If the versions do not match, please contact your local Cisco account team for assistance.

**Note:** There is an option on the Configure menu to override this default action, but this option is not recommended.

6 If desired, click **Display Selected RFGW in Browser**.

This permits the user to watch the RFGW-1 reboot. If multiple units are selected, only the last unit will be launched in a browser window.

#### 7 Click Start RFGW Programming.

Programming status is displayed in the window.

#### Verifying RFGW Programming Data (Phase 2 Step 2d)

This step verifies that the configuration data has been correctly programmed into the RFGW-1.

#### Verifying RFGW Programming Data

1 From the Hub List list, choose the desired hub.

| new compre nep                |                                |                                              |                             |                    |                                             |               |                              |                       |
|-------------------------------|--------------------------------|----------------------------------------------|-----------------------------|--------------------|---------------------------------------------|---------------|------------------------------|-----------------------|
| port Provisioning Config Data | Verify RFGIV Program Update    |                                              |                             |                    |                                             |               |                              |                       |
| use 1                         |                                |                                              | <b>RFGW Ports Verify Up</b> | date               |                                             |               |                              |                       |
| () RPU Repository - Ready     | Rub List                       | Select RFGII                                 | Service from Name -         | In DAM Name        |                                             | Red 1         | Inter Two                    | 0.1.                  |
| I Import DB Ref Elle - Ready  | Darbase (A)                    | RLGHIVCARFG001 - 10 90 88 90 - Update Reac A | DI CHINC & SOSDIT 50        | 044 DI CHINC 4 DE  | 1011 - 10 00 140 70                         | 418.4         | 410 41                       | 480                   |
| Import Excel - Ready          | Durban (B)                     | RUCHINCARPODO2 - 10 NO 80 81 - Not Ready     | BLOHNCA SOMMER              | ATT BLOWDOWN       | ALL                                         | 44.5          |                              |                       |
|                               | Garner (E)                     | RLCHNCARFG004 - 10 90 85 93 - Not Ready      | BLORING & 606011 - 51       | Bet Britand ADE    | 1011 - 10 00 100 TO                         | 4/4 3         | 474 44                       | 100                   |
| W b6 Configurations           | Tapisy-Tarina 00               | RLOHNCARFOODS - 10 90 85.94 - Net Ready      | DI CHEICA SOSSAL SI         | Std Di Const 4 Dit | 1044 40.00 440 70                           | 112.4         | 477 44                       | 1400                  |
| se 2                          | Beneon (TT)                    | RLOHNCARFG008 - 10 90 88.95 - Not Ready      | RUGPINCA-SUS911-SI          | PTT REGREEAMENT    | 1011-10.00.149.79                           | 111.4         | 627 66                       | 402                   |
| Verity RFGW Config Data       | delma (L)                      | RLGHNCARFG007 - 10.90 85.90 - Not Ready      | RLUPINCA-SU0943 - 51        | 943 RLOPPLARY      | 2011 - 10.90.149.79                         | 10.1          | 009 00                       | AD4                   |
| Create RFGW Config DB         | Geldsberg (N)                  | RLGHNCARFG008 - 10 90 88.97 - Not Ready      | REGRICA-SOSH3 - 1           | H3 RLCHNCARH       | 2011 - 10.90 149 79                         | 19.2          | 815 65                       | 1400                  |
| Program RFGW w/Config 06      | Dudley (D)                     | RUCHWURST DOVE - 10 90 80 PC - Update Heat   | RLGPINCA-SUSIN3 - SI        | HJ RLOPPYCARPI     | 211 - 10.90 149.79                          | 12.5          | 821 85                       | 1400                  |
| Verify Id Gill Spdate         | Farmyille (EE)                 | ELGENE ARTORIA - 15 SE 149 78 - Not Versler  | RL0HNCA-505943 - 50         | H3 RLOHNCARP       | 2011 - 10.90.149.79                         | 1/2.4         | 627 60                       | 1487                  |
| With the Provintionian        | Paleich (9)                    | RLOHNCARF0012 - 10 90 149 87 - Not Ready     | RLOHNCA-505975 - 50         | BTS RLOPINCARPO    | 0011-10.90 149.79                           | 2/1.1         | 809 60                       | 1400                  |
| an 3                          | Middleses (SS)                 | RLOHNCARF0013 - 10 90 149 163 - Not Ready    | RLGHNCA-SQ5975 - SI         | 875 RLOHNCARF      | 011-10.90 149.79                            | 2/1.2         | 615 60                       | 1409                  |
| Ket Bart Dury Catel           | Zebulon (I)                    | RLGHNCARFG014 - 10 90 85 103 - Not Ready     | RL0HNCA-S05975 - 50         | 875 RLOHIVCARFI    | 2011 - 10.90 149 79                         | 2/1.3         | 621 60                       | 1490                  |
| Set Combined Chan             | Tapetteville (R)               | RLOHNCARFOOTS - 10 90.88 104 - Not Ready     | RLOHNCA-SOS975 - 51         | BTS RLOHNCARFI     | 1011 - 10.90 149.79                         | 2/1.4         | 627 60                       | 1491                  |
| Set Chan Mute                 | Spring Lake (S)                | RLOHIVCARPOOL6 - 10 90 88 105 - Not Ready    | RLGHNCA-SG6087 - 60         | 007 RLGHNCARF      | 011-10.90 149.79                            | 22.1          | 609 60                       | 1492                  |
|                               | Sastharn Bilter (E)            | PLOPINGARP G017 - 10 90 00 100 - Not Ready   | RLOHNCA-506007 - 60         | 007 RLOHNCARFI     | 2011-10.90.149.79                           | 222           | 815 60                       | 3493                  |
| and to be                     | Seven Lakes (88)               | BLOHNCARFOITS - 10 50 85 107 - Not Ready     | RLOHNCA-506007 - 60         | 007 RLOHNCARF      | 011-10.90 149.79                            | 22.3          | 621 60                       | 1494                  |
| TOCOOTS.                      | Dustan (C)                     | RLGHNCARFG020 - 10 90.88 109 - Not Ready     | DI CHINC & SCALDER . 40     | 107 DI CHINCARFI   | 1011.10.00 140 70                           | 20.4          | 877 65                       | hant                  |
| nty RFOIII Update             |                                |                                              |                             |                    |                                             |               |                              |                       |
| Table of Million              | Status of D8 Update for 10.90. | 143.79 - Not Verified                        | RFGW Video IP Info          |                    | IPGW Auto Verify DB Updates                 |               |                              |                       |
|                               | RubBane                        | Duchan A                                     | Port 1 P                    | 10.90.89.147       | INFO : One Time File FTS                    |               | A FIP G                      | 9 Get A               |
| lelect RFQ/II to verify.      | Mngmt IpAdr:                   | 10.90.149.79                                 | Port 1 Mask                 | 255 255 255 248    | DEFO I Decor                                | tion and a    | 10 DB F1                     | 2.4                   |
|                               | Moget Gateway:                 | 10.90.149.1                                  | Part 1 Virtual IP           | 10 50 89 148       | SUCCESS: De                                 | ompress       | aing DB                      | 21                    |
| enty the current state of     | Muget Nask                     | 255,255,255.0                                | Foxt 2 P                    | 10.0               | START: Acui                                 | re 28 au      | painet C                     | ize.                  |
| NPGW configuration is         | Equipment Type:                | 17.04                                        | Port 2 March                | 10.0               | STCCESS: Ac                                 | 11/18 28      | againet                      | <ul> <li>C</li> </ul> |
| 40.                           | Ref Do Model                   | file                                         | Ford Thickney B             | 100                | FOCCESS: Ac                                 | Live One      | / Time D                     |                       |
|                               | Overall Ptete:                 | Not Verified                                 | Fight 2 Strings P           | 10.00.04.044       | END : Yert                                  | LY ACTIV      | w again                      | at.                   |
|                               | Create Ref 10:                 | Ready 2/22/2010 10:24:48-3M                  | Part J P                    | 10.00.01.211       | LATO   Auto                                 | VEELEY        | COMPLEX.                     |                       |
|                               | Import Sef 18:                 | Beady 3/16/2010 11:17:56 AM                  | Port 2 Malex                | 250,200,200,240    | C.L. C. C. C. C. C. C. C. C. C. C. C. C. C. |               | And and a state of the other |                       |
|                               | Isport Escal:                  | Ready 2/22/2010 10:26:07 AM                  | Pert 2 Vetual P             | 10.90.91.210       | Active DB eg                                | anat Creat    | HC 06                        |                       |
|                               | Data Rules:                    | Not Ready                                    | Port 4 P                    | Non.               | Active DB ap                                | einet Excel   | DB                           | _                     |
|                               | Config 18 Constant             | Ready 3/14/2010 11:41:40 M                   | Port 4 Mask                 | NA                 | Created DB a                                | painat Exce   | ei 08                        |                       |
|                               | Program RPGW:                  | Buccessful 2/22/2010 2:00:50 1               | Port 4 Virtual P            | NA                 | Created DB a                                | painat in-lit | emory DB                     |                       |
|                               | Update Verified:               | Not Verified                                 |                             |                    | E A                                         | Anto Verit    | -                            | -                     |
|                               | Set BFGW Verification Status   | For Selected BFGW                            |                             |                    | -                                           |               | _                            | _                     |
|                               |                                |                                              |                             |                    | SUCCESS: Add                                | re DB agai    | hat Creater                  | 108                   |
|                               | Display RFGW in Browser        | Verify OK Verify Not OK                      |                             |                    | Not                                         | selected to   | nun                          |                       |
|                               |                                |                                              |                             |                    | Not                                         | selected to   | run .                        |                       |
|                               |                                |                                              |                             |                    | Not                                         | unincland to  | TUR .                        |                       |

All RFGW-1s configured for this hub are displayed.

**2** Select a single unit to verify.

The selected RFGW-1 configuration is displayed.

- 3 Choose from the following five optional verification techniques.
  - Manual Verify. Displays the RFGW-1 in a browser and uses the GUI interface to compare configuration data displayed for the selected RFGW-1.

**Note:** You can choose View=>Selected RFGW in Browser from the dropdown menu to display the currently selected RFGW-1.

- Auto Verify. Active DB against Created DB. This option collects active database files from the RFGW-1 and compares the contents to the database files created by the RPU. This process determines if the RFGW-1 has been modified since the RPU programmed the unit.
- Auto Verify. Active DB against SDV Design File. This option collects the active database files from the RFGW-1 and compares the contents to the SDV Design File spreadsheet at the time it was last imported into the RPU. This process determines if the RFGW-1 configuration has been modified and does not match the SDV Design File spreadsheet, or if the SDV Design File spreadsheet has been modified and imported without updating the RFGW-1.
- Auto Verify. Created DB against SDV Design File. This process determines if the SDV Design File spreadsheet has been modified and imported since the creation of the RFGW-1 database.
- Auto Verify. Created DB against in-Memory DB. This process determines if the in memory RFGW-1 settings have been modified since the RPU created the RFGW-1 database.

4 Click Auto Verify.

The status is displayed in a window.

5 If all verification tests passed, click **Verify OK**.

The RFGW status display shows the RFGW-1 as verified.

#### Generating the JSON File (Phase 2 Step 2e)

This step generates the configurations in JSON format and exports the configuration file to a server using the HTTP POST method.

**Note:** If the server to which the JSON file is exported does not successfully receive and handle the file, the tool with generate a timeout error.

#### Generating the JSON File

1 Import the Excel sheet as described in *Importing SDV Design File Spreadsheet* (*Phase 1 Step 1d*) (on page 24).

**Note:** If a 2nd generation design file is imported, all controls will be disabled as shown below.

| mport Provisioning Config Data                                                                                                    | Generate JSON File            |                                                      |                      |  |
|----------------------------------------------------------------------------------------------------|-------------------------------|------------------------------------------------------|----------------------|--|
| 1a) 891 Repository - Ready<br>1a) Create Ref 08 - Ready<br>1c) Import 08 Ref File - Ready<br>1d) Import Escel - Ready                                                                                                    | Hub List<br>Chermai<br>Jampie | Select IIF GW                                        |                      |  |
| BGW 06 Configurations<br>These 2                                                                                                    |                               |                                                      |                      |  |
| 2x) Verify RFGW Config Bata<br>3b) Create RFGW Config B8<br>2x) Program RFGW ve Config B8<br>2d) Verify RFGW Update                                                                                                    |                               |                                                      | SON FRE              |  |
| Top Generate JSON File                                                                                                    |                               |                                                      | Generate JSON File   |  |
| Phase 3<br>3a) Set Part Paer Celtri                                                                                                    |                               |                                                      | Opens JSON File      |  |
| 3b) Set Combined Chan<br>3c) Set Chan Mate                                                                                                    |                               |                                                      | POST JS08 to Ramuden |  |
| instructions                                                                                                    |                               |                                                      |                      |  |
| 1) Select HUB<br>1) Select RF04Vh for which<br>the Configuration has to<br>be exported in the JSON<br>Furnet, Multiple<br>Selections are allowed J<br>1) Cick the "Spen JSON<br>File Multiple<br>Spensted JSON'Re<br>5) Cick the "Spen JSON<br>File Multiple<br>Spensted JSON'Re<br>5) Cick the Topen JSON<br>for Buttors to Spen the<br>spensted JSON'Re<br>5) Cick the Topen JSON<br>10 Randorf Manon to<br>send the spensted JSON<br>to HTTP FOOT JEONS<br>to HTP FOOT JEONS | NFO: Excel Dela Import Co     | na popular en se Sociele atracés jusques<br>ergalete |                      |  |

#### Chapter 3 Installation and General Operation

2 Click **2e**) Generate JSON File. The Generate JSON File screen opens as shown below.

| Import Provisioning Config Data<br>Pase 1<br>14: BRU Reconstory - Reads                                                                                                    | Generate JSON File       | Select BFCW |                      |
|----------------------------------------------------------------------------------------------------|--------------------------|-------------|----------------------|
| 1b) Create Ref DB - Ready<br>1c) Import DB Ref File - Ready<br>1d) Import Excel - Ready                                                                                                    | Chennas<br>Tasple        |             |                      |
| BOW DB Configurations<br>hase 2                                                                                                    |                          |             |                      |
| 24) Verity III GW Config Bata<br>25) Create III GW Config BB<br>20) Program III GW w/Config BB<br>26) Verity III GW lipolate<br>26) Centerate 2004 File                                                                                                    |                          |             | JON File             |
| CW Bulk Provisioning                                                                                                    |                          |             | Generate JSON File   |
| Tase 3<br>Jai Set Port Per Colol                                                                                                    |                          |             | Open JSOB File       |
| 3b) Set Combined Chan<br>3c) Set Chan Mute                                                                                                    |                          |             | POST JSOH to Ramadon |
| nstructions                                                                                                    |                          |             |                      |
| ) Select N2 UVV one<br>) Select N2 UVVs for which<br>the configuration has to<br>be exponent in the 2504<br>Forme (Magae<br>Selections are allowed )<br>) Cisk the Common Action<br>Origination of the Common<br>Origination of the Common<br>Part Bullon to Common<br>Part Bullon to Common<br>Disk the Common Action to<br>the Selection to Common<br>to Select Texture to<br>the Selection to Common<br>the Selection to Common<br>Selection to Common<br>Selection to Common<br>Selection to | MPG: Excel Data Import C | orginte     |                      |

- 3 Choose a hub from the Hub List list.
- 4 Choose one or more RFGW-1s from the Select RFGW list.
- 5 Click Generate JSON File.

The tool generates a JSON file containing the QAM configurations of the selected RFGWs. Progress is reported in the status area of the window, as shown below.

| Hub List               | Select RFGW                                      |                      |
|------------------------|--------------------------------------------------|----------------------|
| nai                    | CHNQAM_01 - 10.78.206.209                        |                      |
| le                     | CHNQAM_02 - 10.78.206.211                        |                      |
|                        | CHNQAM_04 - 10.78.206.205                        |                      |
|                        |                                                  |                      |
|                        |                                                  |                      |
|                        |                                                  |                      |
|                        |                                                  |                      |
|                        |                                                  |                      |
|                        |                                                  | JSON File            |
|                        |                                                  | 0                    |
|                        |                                                  | Generate JSON File   |
|                        |                                                  | Open JSON File       |
|                        |                                                  |                      |
|                        |                                                  | POST JSON to Ramsden |
|                        |                                                  |                      |
|                        |                                                  |                      |
| us of Generation       | of the JSON Formatted File                       |                      |
| ): 1) Generating JS(   | ON File for the REGW-1: CHNQAM 01 - 10.78.206.20 | 9                    |
| ): 2) JSON File for th | ne RFGW-1: CHNQAM_01 - 10.78.206.209 generated   | I successfully.      |
| ): 3) Generating JS(   | ON File for the RFGW-1: CHNQAM_04 - 10.78.206.20 | 5                    |
| ): 4) JSON File for ti | he RFGW-1: CHNQAM_04 - 10.78.206.205 generated   | l successfully.      |
|                        |                                                  |                      |
|                        |                                                  |                      |
|                        |                                                  |                      |
|                        |                                                  |                      |
|                        |                                                  |                      |
|                        |                                                  |                      |
|                        |                                                  |                      |
|                        |                                                  |                      |

#### Creating Databases and Programming the RFGW-1

6 Click **Open JSON File** to open the generated JSON file and confirm that the file was generated successfully. The file opens in a simple notepad application, as shown below.

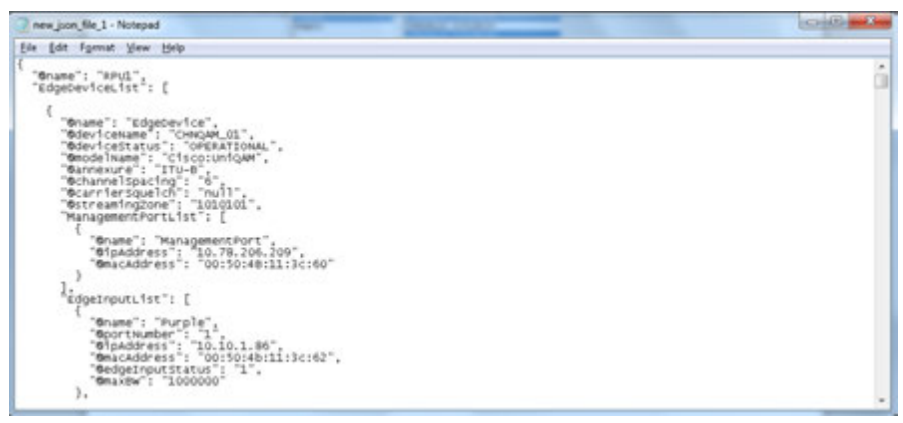

- 7 Click **POST JSON to <servername>** to send the content of file to the server.
- 8 When prompted by the pop-up window, enter the IP address of the server. **Note:** 
  - Before sending the file, RPU1 displays the content of the POST request to be sent.
  - Progress of the export is reported in the status area of the window.
- **9** Monitor the status area of the window and confirm that the export completes successfully.

## **RFGW-1 Bulk Provisioning**

The RPU provides a bulk provisioning feature to configure specific settings on one or more RFGW-1s. This provisioning is accomplished via SNMP and does not require the system to reboot.

#### Set Port Power/Port Control Levels (Step 3a)

This feature provides a mechanism to bulk provision one or more RFGW-1 RF port power or port control levels.

#### **Setting Port Power or Port Control Levels**

1 From the Hub List list, choose the desired hub.

All units configured for this hub are displayed.

2 From the Select RFGW list, choose the unit for which you would like to set power/port control levels.

**Note:** To display data for more than one unit, hold down the CTRL key and click an additional list element, or hold down the SHIFT key to select a range of units.

3 From the Select Ports list, choose the port to configure.

- 4 Do one of the following as appropriate:
  - To set the port power level, enter the port power setting (in dB) in the field, and then check the **Set Power is Active** check box.
  - To set the port control setting, choose on or off from the drop-down list, and then check the Set Port Control is Active check box.
- 5 Click Send Update.

The status log displays the results of all SNMP set commands.

#### Set Combined Channels (Phase 3 Step 3b)

This feature allows the user to bulk provision one or more RFGW-1 RF port combined channels.

#### **Setting Combined Channels**

1 From the Hub List list, choose the desired hub.

All units configured for this hub are displayed.

| ort Provisioning Config Data                                                                                                    | Bulk Update - Combined Channe                                                                                                    | els                                                                   |                                                                                                    |   |
|----------------------------------------------------------------------------------------------------|----------------------------------------------------------------------------------------------------|-----------------------------------------------------------------------|----------------------------------------------------------------------------------------------------|---|
| port Provisioning Config Data - et al.<br>IRPU Reporting - Seady<br>Irreport Data - files - Ready<br>Irreport Eacol - Ready<br>Irreport Eacol - Ready<br>Irreport Eacol - Ready<br>Irreport Read - Ready<br>Irreport Ready<br>Irreport Ready<br>Irreport Ready<br>Irreport | Bulk Spidle - Combined Channe<br>Wab List<br>Darkana (8)<br>Cary (3)<br>Garner (8)<br>Faquay-Waina (8)<br>Beneten (27)<br>Garner (8)<br>Faquay-Waina (8)<br>Beneten (27)<br>Dublay (9)<br>Nisilen (9)<br>Facesille (12)<br>Dublay (9)<br>Nisilen (9)<br>Facesille (12)<br>Facesille (12)<br>Face | Sect. BI CW     ELEPHOLAPPORT 1 0 10 10 10 10 10 10 10 10 10 10 10 10 | Combined Channels - Select Ports<br>Select Ports<br>Part 10 Consol 1<br>Part 10 Consol 1<br>Part 20 Consol 1<br>Part 20 Consol 1 | - |
| Chan<br>10 42 - One<br>10 50 - Two<br>10 50 - Two<br>10 54 - Two<br>10 54 - Two<br>10 54 - Two<br>10 53 - Five<br>10 53 - Five<br>10 53 - Six                                                                                                    |                                                                                                    |                                                                       | Baccess: Part Part N/2 Group 1 Hen to Hingle<br>Hoccess: Part Nort (1 Group 1 Hen to Hingle<br>Hocmess: Part Nort (1 Group 1 Hen to Hingle<br>TRFC: BND Session Colosed on 10.10.149.19<br>INFC: SND SuccessOns = 12<br>INFC: SND SuccessOns = 0<br>INFC: SND SuccessOns = 0<br>INFC: SND SuccessOns = 0<br>INFC: SND SuccessOns = 0                                                                                                    |   |

**2** From the Select RFGW list, choose the unit for which you would like to set combined channels.

**Note:** To display data for more than one unit, hold down the CTRL key and click an additional list element, or hold down the SHIFT key to select a range of units.

From the Select Ports list, choose the desired port to configure, or to choose multiple ports, click one of the following options located under the Select Ports list:

- All
- Group 1
- Group2
- 1 Click Send Update.

The status log displays the results of all SNMP set commands.

#### **Set Channel Mute**

This feature allows the user to bulk provision one or more of the RF Gateways port channel mute setting.

#### **Setting Channel Mute**

1 From the Hub List list, choose the desired hub.

All units configured for this Hub are displayed.

| sport Provisioning Config Dela                                                                                                    | Bulk Update - Channel Mute                                                                                                    |                                                                                                    |                                                                                                    |                                                                                                    |
|----------------------------------------------------------------------------------------------------|----------------------------------------------------------------------------------------------------|----------------------------------------------------------------------------------------------------|----------------------------------------------------------------------------------------------------|----------------------------------------------------------------------------------------------------|
| use 1                                                                                                    |                                                                                                    | Select BFGIV                                                                                                    | Chargest Mute . Sale                                                                                                    | ect Ports and Channels                                                                                                    |
| aan 1<br>1910 Repository - Rendy<br>0) Create Ref DB - Rendy<br>1) Oracle Ref DB - Rendy<br>(1) Import OB Ref Tike - Rendy<br>1) Import DB Ref Tike - Rendy<br>Carlo BB Configurations<br>aasa 2<br>1) Verhight Graz Config DB<br>1) Verhight Graz Config DB<br>2) Oracle Ref2<br>1) Verhight Graz Config DB<br>2) Verhight Graz Config DB<br>2) Verhight Graz Config DB<br>2) Verhight Graz Config DB<br>2) Set Port Parent Confi<br>2) Set Control Motor<br>2) Set Control Motor | Nub List Darbas (b) Darbas (b) Darbas (b) Darbas (b) Darbas (b) Darbas (b) Darbas (b) Darbas (c) Darbas (c) Da | Delect #FGW           Rc, Omic ARP (2011 - 19.00.05.00 - Lipitate Rest, A),<br>Rc, Omic ARP (2012 - 19.00.05.01 - Lipitate Rest, A),<br>Rc, Omic ARP (2012 - 19.00.05.01 - Line Rest),<br>Rc, Omic ARP (2015 - 19.00.05.01 - Line Rest),<br>Rc, Omic ARP (2015 - Line Rest), Line Rest),<br>Rc, Omic ARP (2015 - Line Rest), Lin | Charnel Mate - Seld<br>Select Ports<br>Part 11<br>Pert 12<br>Pert 22<br>Pert 22<br>Pert 22<br>Pert 22<br>Pert 22<br>Pert 20<br>Pert 20<br>Pert 60<br>Pert 60<br>Pert | est Ports and Channels  Setect Channel Chan 1 Chan 2 Chan 2 Chan 3 Chan 4  Set Channel Mute Set App Mode Vols  Vols  Set App Mode Vols  Set App Mode                                                                            |
| ner mayn asae o'i told<br>henr o' conference Channels,<br>stout Proven n dênriv<br>sake is wat of nange, INTOUT<br>i neget De setting.<br>C Dan<br>Tou Eri - One<br>19 55 - The<br>19 55 - The<br>19 55 - The<br>19 55 - The<br>19 55 - The<br>19 55 - The<br>19 55 - The<br>19 55 - The<br>19 55 - The<br>19 56 - The<br>19 56 - The<br>19 56 - The                                                                                                    |                                                                                                    |                                                                                                    | Status<br>20070 Sharts of<br>20070 Sharts (2009 exc<br>20070 Sharts S200 A<br>20070 Sharts (2009 Fer<br>20070 Sharts (2009 Fer<br>20070 Sharts (2009 Fer<br>2009 Fer (2009 Fer (2009                                                                                                    | Send Update<br>Polik Opdate 2/22/2010 2:63/09 BH<br>reion open on 10.90.149.79<br>46 chan. Port Fort N/J Chan 5 Not Areilable<br>sion closed on 10.90.148.79<br>DeserCos = 0<br>1070 = 0<br>mult operate 2/22/2010 2:650.00 det |

**2** From the Select RFGW list, choose the unit for which you would like to set channel mute.

**Note:** To display data for more than one unit, hold down the CTRL key and click an additional list element, or hold down the SHIFT key to select a range of units.

- 3 From the Select Ports list, choose the desired port to configure.
- 4 From the Select Chans list, choose the port channels to configure.

- 5 Choose the channel mute state from the Set Channel Mute drop-down list.
- 6 Check the **Set Channel Mute is Active** check box.
- 7 From the channel application mode from the **Set App Mode** drop-down list.
- 8 Check the **Set App Mode is Active** check box.
- 9 Click Send Update.

The status log displays the results of all SNMP set commands.

## **RPU Menu Options**

#### **File Menu**

The File Menu allows the user to import and export database files.

- File > Import > Import Copy DB files
- File > Export > Export Copy DB Files
- File > Exit

#### **View Menu**

The View menu allows the user to perform the following tasks.

- View > Excel Workbook. Opens the workbook configured in the "Import Excel Workbook" path in Step 1.c in Microsoft Excel.
- View > Selected RFGW in Browser. Displays the current RFGW-1 Web GUI in the default browser. If more than one unit is selected, the last one in the list is displayed.
- View > Database Files Database Files XML Viewer. The RPU has a built-in XML viewer dialog. The XML information can be navigated via a tree view. If the XML is badly formed, the viewer presents a warning and will not display the XML data.
- Ref 48 Chan DB. Displays the RFGW-1 reference database file configured for the 48 channel RFGW-1 models.
- Ref 48 Chan One Time DB. Displays the RFGW-1 one-time database file configured for the 48 channel RFGW-1 models.
- Ref 96 Chan DB. Displays the RFGW-1 one-time database file configured for the 96 channel RFGW-1 models.
- Ref 96 Chan One Time DB. Displays the RFGW-1 one-time database file configured for the 96 channel RFGW-1 models.
- Selected RFGW DB. Displays the RFGW-1 reference database file configured for the currently selected RFGW-1.
- Selected RFGW One Time DB. Displays the RFGW-1 one-time database file configured for the currently selected RFGW-1 models.
- View > Database Files Database Files Text Viewer. Same choices as with the XML Viewer.

#### **Configure Menu**

The Configure Menu allows you to configure the following.

RFGW FTP Account Information - The RPU must have the FTP account information to log onto the RFGW-1.

| , RFGW FTP Account Information |          |   |
|--------------------------------|----------|---|
| Configure RFGW Ftp Inf         | o        |   |
| QAM FTP User Name              | target   |   |
| QAM FTP User Pwd               | password | _ |
|                                |          |   |
|                                |          |   |
|                                |          |   |

- RFGW Reboot Options and Limits The RPU must reboot the RFGW-1 to get the new database files created by the RPU to become the active database files. The following parameters configure the actions and timeouts for reboot.
  - Wait for reboot after uploading DB Checking this box configures the RPU to wait for an RFGW-1 to completely reboot after the programming action before continuing on to any other RFGW-1s selected to be programmed.
  - Wait Reboot Start Limit (sec). Number of seconds to wait for the RFGW-1 to start the reboot process. If the RFGW-1 has not started the reboot process after the amount of seconds displayed, this is considered a failure.
  - Wait Reboot Done Limit (sec). Number of seconds to wait for the RFGW-1 to complete the reboot process. If the RFGW-1 has not completed the reboot process after the amount of seconds displayed, this is considered a failure.

#### Chapter 3 Installation and General Operation

 Wait After Reboot Done (sec). Number of seconds to wait after the RFGW-1 reboots before continuing with processing. The RPU uses a ping command to determine if the RFGW-1 rebooted. This extra wait time after the ping has responded allows other RFGW-1 services to become operational.

| 🖷. Reboot Options and Limits                                                                                                    |      |
|----------------------------------------------------------------------------------------------------|------|
| Reboot Options and Limits                                                                                                    |      |
| Wait for reboot after uploading DB     Image: Second second second |      |
|                                                                                                    | Done |
|                                                                                                    |      |

Reference SW Version Match Override - The RPU compares the software versions of the RFGW-1 being programmed and the reference RFGW-1. If the versions do not match, the RPU will not program the RFGW-1 unless the Override Reference SW Match option is selected.

| Reference SW Version Match Override                                                                                                    |           | <u>_     ×</u> |
|----------------------------------------------------------------------------------------------------|-----------|----------------|
| Reference SW Version Match Overrid                                                                                                    | e Control |                |
| Override Reference SW Match:  Note: The RFGW1 being programmed must have<br>the same SW version as the reference RFGW1.<br>This control permits this requirment to be overridden. |           |                |
|                                                                                                    | 0         | one            |

Lower 48 Frequencies and TSIDs in Upgrade to 96 Channels - The default action when in upgrade mode is to only update the upper 48 channels with the Frequency and TSID information configured into the SDV Design File spreadsheet. This option permits the upgrade of the RFGW-1 database files to include the lower 48 Frequency and TSID information as well. This can be useful on a network where a new frequency and/or TSID plan is part of the network upgrade process.

| ſ | , Include Lower 48 Frequcies and TSIDs in Upgrade to 96 Channels |                                                                           |   |
|---|------------------------------------------------------------------|---------------------------------------------------------------------------|---|
| • | Include Lower 48 Freq and TSIDs in Upgrade to 96 channels        | Note: The Frequencies and TSIDs will be extracted<br>from the spreadsheet | ] |
|   |                                                                  | Done                                                                      |   |

### Help Menu

The Help Menu allows the user to view the following tasks.

- Help > Manual. Displays the RPU manual document.
- Help > About. Displays the About dialog that contains the RPU version information.

# 4

## **Customer Support Information**

### Introduction

This chapter contains information on obtaining product support.

## **Obtaining Product Support**

| IF                                                     | THEN                                                                                                    |
|--------------------------------------------------------|----------------------------------------------------------------------------------------------------|
| You have general questions about this product          | Contact your distributor or sales<br>agent for product information or<br>refer to product data sheets on<br>www.cisco.com. |
| You have technical questions about this product        | Contact the nearest Technical Support center.                                                                              |
| You have customer service questions about this product | Contact the nearest Customer Service center.                                                                               |

## Glossary

| ECM  | Entitlement Control Messages.                                                                                                    |
|------|----------------------------------------------------------------------------------------------------|
| ECMG | Entitlement Control Message Generator.                                                                                                    |
| EIS  | Event Information Scheduler.                                                                                                    |
| EMM  | Entitlement Management Messages.                                                                                                    |
| ES   | Elementary Stream.                                                                                                    |
| FTP  | File Transfer Protocol. Allows users to transfer text and binary files to and from a personal computer, list directories on the foreign host, delete and rename files on the foreign host, and perform wildcard transfers between hosts. |
| GUI  | graphical user interface. A program interface that takes advantage of a computer graphics capabilities to make the program visually easier to use.                                                                                       |
| HTML | Hypertext Markup Language.                                                                                                    |
| HTTP | Hypertext Transfer Protocol.                                                                                                    |
|      |                                                                                                    |

#### Glossary

#### IP

Internet Protocol. A standard that was originally developed by the United States Department of Defense to support the internetworking of dissimilar computers across a network. IP is perhaps the most important of the protocols on which the Internet is based. It is the standard that describes software that keeps track of the internetwork addresses for different nodes, routes, and outgoing/incoming messages on a network. Some examples of IP applications include email, chat, and Web browsers.

#### IP address

Internet protocol address. A 32-bit sequence of numbers used for routing IP data. Each IP address identifies a specific component on a specific network. The address contains a network address identifier and a host identifier.

#### ISO

International Organization for Standardization. An international body that defines global standards for electronic and other industries.

#### JSON

JavaScript Object Notation. A data interchange format based on a subset of the JavaScript programming language and designed for ease of composition and parsing. JSON is a text format that is language-independent but uses conventions resembling those of C-family languages.

#### PC

personal computer.

#### QAM

quadrature amplitude modulation. An amplitude and phase modulation technique for representing digital information and transmitting that data with minimal bandwidth. Both phase and amplitude of carrier waves are altered to represent the binary code. By manipulating two factors, more discrete digital states are possible and therefore larger binary schemes can be represented.

#### RADIUS

Remote Authentication Dial-In User Service. A networking protocol that provides centralized Authentication, Authorization and Accounting (AAA) management for computers to connect and use a network service.

#### RF

radio frequency. The frequency in the portion of the electromagnetic spectrum that is above the audio frequencies and below the infrared frequencies, used in radio transmission systems.

| RMA | return material authorization. A form used to return products.                                                     |
|-----|----------------------------------------------------------------------------------------------------|
| RPU | Remote Provisioning Utility.                                                                                       |
| RU  |                                                                                                    |
|     | rack unit. RU is the measuring unit of vertical space in a standard equipment rack. One RU equals 1.75" (44.5 mm). |
| SCG | Scrambling Control Group.                                                                                          |
| SCS |                                                                                                    |
|     | Simulcrypt Synchronizer.                                                                                           |

## Index

#### В

Before You Begin • 4

#### С

Configure Menu • 39 Configure RPU Repository Location (Phase 1 Step 1a) • 21 Creating Databases and Programming the RFGW-1 • 26 Creating Reference Database (Phase 1 Step 1b) • 22 Creating RFGW-1 Configuration Database (Phase 2 Step 2b) • 27 customer support information • 43 Customer Support Information • 43

#### Ε

ECM • 45 ECMG • 45 EIS • 45 EMM • 45 ES • 45

#### F

File Menu • 38 FTP • 45

#### G

Generating the JSON File (Phase 2 Step 2e) • 31 GUI • 45

#### Н

Help Menu • 41 HTML • 45 HTTP • 45

#### I

Importing Provisioning Parameters • 21 Importing Reference Database (Phase 1 Step 1c) • 23 Importing SDV Design File Spreadsheet (Phase 1 Step 1d) • 24 Initial Provisioning Mode • 21 Installation and General Operation • 17 Installing the RPU • 18 Introduction • 1 IP • 46 IP address • 46 ISO • 46

#### J

 $JSON \cdot 46$ 

#### Ρ

PC • 46 Primary Benefits • 2 Programming the RFGW-1 with Configuration Database (Phase 2 Step 2c) • 28 Provisioning • 3 Provisioning Overview • 5

#### Q

QAM • 46

#### R

RADIUS • 46 Reference Database • 5 RF • 46 RFGW-1 Bulk Provisioning • 34 RMA • 47 RPU • 47 RPU Menu Options • 38 RU • 47

#### S

SCG • 47 Scrambling Introduction • 2 SCS • 47 SDV Design File • 6 Set Channel Mute • 36 Set Combined Channels (Phase 3 Step 3b) • 35 Index

Set Port Power/Port Control Levels (Step 3a) • 34

#### V

Verifying RFGW Programming Data (Phase 2 Step 2d) • 29 Verifying SDV Design File Spreadsheet Configuration Data (Phase 2 Step 2a) • 26 View Menu • 38

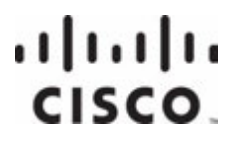

#### Americas Headquarters

Cisco Systems, Inc. http://www.cisco.com 170 West Tasman Drive Tel: 408 526-4000 San Jose, CA 95134-1706 800 553-6387 USA Fax: 408 527-0883 This document includes various trademarks of Cisco Systems, Inc. Please see the Notices section of this document for a list of the Cisco Systems, Inc. trademarks used in this document. Product and service availability are subject to change without notice.

© 2010, 2013 Cisco and/or its affiliates. All rights reserved. October 2013

Part Number OL-30564-01